# iStock : แอพพลิเคชันเพื่อการควบคุมและจัดการสินค้าคงคลัง สำหรับธุรกิจเอสเอ็มอี

ชัยรัตน์ ลูกเล็ก

สารนิพนธ์นี้เป็นส่วนหนึ่งของการศึกษาตามหลักสูตรวิทยาศาสตรมหาบัณฑิต สาขาวิชาวิศวกรรมเว็บ คณะเทคโนโลยีสารสนเทศ มหาวิทยาลัยธุรกิจบัณฑิตย์

พ.ศ. 2556

#### iStock : An Application of Inventory Control and Management

for SME Business

**Chairat Louklex** 

Thematic Paper Submitted in Partial Fulfillment of

the Requirements for the Degree of

Master of Science in Web Engineering

Faculty of Information Technology, Dhurakij Pundit University

2013

| หัวข้อสารนิพนธ์  | iStock : แอพพลิเคชันเพื่อการควบคุมและจัดการสินค้าคงคลัง |
|------------------|---------------------------------------------------------|
|                  | สำหรับธุรกิจเอมเอ็มอี                                   |
| ชื่อผู้เขียน     | ชัยรัตน์ ลูกเล็ก                                        |
| อาจารย์ที่ปรึกษา | ผู้ช่วยศาสตราจารย์ คร.วรสิทธิ์ ชูชัยวัฒนา               |
| สาขาวิชา         | วิศวกรรมเว็บ                                            |
| ปีการศึกษา       | 2555                                                    |

#### บทคัดย่อ

โดยทั่วไปผู้ประกอบการที่มีสินค้าเพื่อการค้าขาย นั้นจะมีขั้นตอนการจัดการระบบ สินค้าคงคลัง ซึ่งประกอบไปด้วย 3 ส่วนหลักๆ อันประกอบไปด้วย 1. การรับสินค้า 2. การจ่าย สินค้า 3. สินค้าคงเหลือ ซึ่งหากมีปริมาณและชนิดสินค้าไม่มากนัก การจัดการระบบคลังสินค้าก็ จะไม่มีความซับซ้อน แต่ในความเป็นจริงนั้น ผู้ประกอบการจะมีสินค้าหลากหลายชนิดเพื่อ ตอบสนองและเติมเต็มความต้องการของลูกค้าในตลาดได้ ซึ่งทำให้การจัดทำสินค้าคงคลังในแต่ละ ครั้งนั้นซับซ้อนขึ้น ดังนั้นการใช้ระบบสารสนเทศสำหรับการจัดการสินค้าคงคลังจึงกลายเป็น สิ่งจำเป็น ระบบสารสนเทศดังกล่าวจะต้องมีการรวบรวมข้อมูลสินค้ารวมทั้ง ระดับของสินค้าใน คลังสินค้า เพื่อทำให้ผู้ประกอบการทราบว่าต้องสั่งสินค้าชนิดใดเพิ่มเติม และต้องสั่งสินค้าเมื่อใด นอกจากนั้นแล้ว ระบบดังกล่าวจะช่วยลดความเสี่ยงของการสั่งสินค้าเกินความจำเป็นสำหรับ ผู้ประกอบการที่ประสบการณ์น้อย

สารนิพนธ์นี้จึงถูกทำขึ้นโดยมีวัตถุประสงค์เพื่อพัฒนาแอพพลิเคชั่นบนระบบปฏิบัติการ ใอโอเอสเพื่อการควบคุมและการจัดการสินค้าคงคลัง สำหรับธุรกิจเอสเอ็มอี ระบบสามารถบันทึก รายละเอียดสินค้าในการสั่งซื้อต่างๆ และได้นำเทคโนโลยี Apple Maps API มาประยุกต์ใช้ให้มี ประสิทธิภาพมากขึ้น สามารถค้นหาตำแหน่งพิกัดที่ตั้งร้านค้าหรือผู้ผลิตสินค้า เพื่ออำนวยความ สะควกให้กับผู้ใช้ในการเดินทางไปซื้อสินค้าในต่างประเทศ

| Thematic Paper Title   | iStock : An Application of Inventory Control and Management |
|------------------------|-------------------------------------------------------------|
|                        | for SME Business                                            |
| Author                 | Chairat Louklex                                             |
| Thematic Paper Advisor | Asst.Prof.Dr. Worasit Choochaiwattana                       |
| Academic Program       | Web Engineering                                             |
| Academic Year          | 2012                                                        |

#### ABSTRACT

Normally, a process of inventory management of any retail business owners composed of three main process, which are 1) recording incoming inventory, 2) recording sales, and 3) adjusting remaining inventory. If there is a short list of product type and a small amount of each product category, the inventory management tasks will not be complicated. In fact, there are a wide variety of product types and categories for fulfilling customers' need. This leads to a more complexity in the inventory management process. Thus, an information system for inventory management becomes more important. This kind of system should collect product information, as well as, inventory level of each product to help the business owners know exactly which product and when they should reorder products. In addition, this kind of system will help reduce a risk of an over-stocking for an inexperience business owner.

This thematic paper aims at developing an iOS application for controlling and management inventory of SME business. Within this application, users can record product information and order details. The Apple Maps API was applied within the application. It helps locate product seller or manufacturer, which make users more convenient when they buy products in other countries.

#### กิตติกรรมประกาศ

สารนิพนธ์ฉบับนี้สำเร็จลุล่วงไปได้ด้วยดีเพราะได้รับความอนุเคราะห์จากท่านอาจารย์ ที่ปรึกษา ผศ.คร.อ. วรสิทธิ์ ชูชัยวัฒนา ที่ได้สละเวลาอันมีค่ามาช่วย อบรม สั่งสอน แนะนำ ชี้แนะ การทำสารนิพนธ์ที่ถูกต้องที่สุด อย่างเอาใจใส่ อีกทั้งยังให้กำปรึกษาทั้งเรื่องการศึกษาต่อ เรื่อง โปรแกรมต่างๆ เรื่องความชาญฉลาดของเทคโนโลยีสมัยใหม่ รวมถึงการคำรงชีวิตในการทำงานอีก ด้วย ฯลฯ ผู้พัฒนารู้สึกซาบซึ้งเป็นอย่างสูงที่ได้มีโอกาสได้ศึกษาและเป็นส่วนหนึ่งของสาขา วิศวกรรมเว็บ คณะเทคโนโลยีสารสนเทศแห่งนี้ ขอกราบขอบพระคุณท่านเป็นอย่างสูง ขอกราบขอบพระคุณบิคามารดาของข้าพเจ้าที่ช่วงเลี้ยงดูส่งเสียและสนับสนุนการศึกษา ก้นคว้าทุกอย่างของข้าพเจ้าตลอคมา เปรียบเสมือนพลังและกำลังใจของผู้พัฒนาเสมอมา ขอขอบคุณ พี่ๆ น้องๆ เพื่อนๆ ทุกคนในกณะวิศวกรรมเว็บแห่งนี้ที่ช่วยแบ่งปันความรู้ ความเข้าใจและช่วยเหลือกันตลอคมาจนถึงวันที่เราสำเร็จตามวัตถุประสงก์ที่ยิ่งใหญ่ในครั้งนี้

ชัยรัตน์ ลูกเล็ก

# สารบัญ

|                                            | หน้า |
|--------------------------------------------|------|
| บทคัดย่อภาษาไทย                            | ๚    |
| บทกัดย่อภาษาอังกฤษ                         | 1    |
| กิตติกรรมประกาศ                            | จ    |
| สารบัญตาราง                                | ୟ    |
| สารบัญภาพ                                  | ណ    |
| บทที่                                      |      |
| 1. บทนำ                                    | 1    |
| 1.1 ความเป็นมาและความสำคัญของปัญหา         | 1    |
| 1.2 วัตถุประสงค์ของงาน                     | 1    |
| 1.3 ประโยชน์ที่คาดว่าจะได้รับ              | 2    |
| 1.4 ขอบเขตการศึกษา                         | 2    |
| 2. แนวคิดทฤษฎีและผลงานวิจัยที่เกี่ยวข้อง   | 3    |
| 2.1 ทฤษฎีการจัดการสินค้าคงคลัง             | 3    |
| 2.2 งานวิจัยที่เกี่ยวข้อง                  | 3    |
| 3. วิธีการคำเนินการและเครื่องมือ           | 7    |
| 3.1 ศึกษาปัญหาและความต้องการของแอพพลิเคชัน | 7    |
| 3.2 วิเคราะห์และออกแบบระบบ                 | 8    |
| 3.3 การพัฒนาแอพพลิเคชัน                    | 9    |
| 3.4 การทคสอบแอพพลิเคชั่น                   | 9    |
| 4. ผลการคำเนินงาน                          | 11   |
| 4.1 ขั้นตอนการคาวโหลดแอพพลิเกชัน           | 11   |
| 4.2 การใช้งานแอพพลิเคชัน                   | 12   |
| 5. สรุปอภิปรายผลการศึกษาและข้อเสนอแนะ      | 27   |
| 5.1 สรุปอภิปรายผล                          | 27   |
| 5.2 ข้อเสนอแนะในการศึกษาขั้นต่อไป          | 28   |

ฉ

# สารบัญ (ต่อ)

|                                          | หน้า |
|------------------------------------------|------|
| บรรณานุกรม                               | 29   |
| ภาคผนวก                                  |      |
| ก. การออกแบบตารางฐานข้อมูล               | 32   |
| ข. ออกแบบหน้าจอแอพพลิเคชั่น              | 36   |
| ค. ผังแสดงกระบวนการที่เกิดขึ้นของกิจกรรม | 43   |
| ประวัติผู้เขียน                          | 47   |

# สารบัญตาราง

| ตารางที่                            | หน้า |
|-------------------------------------|------|
| 2.1 ตารางเปรียบเทียบแอพพิเคชั่น     | 6    |
| 3.1 ระยะเวลาในการคำเนินการพัฒนาระบบ | 10   |

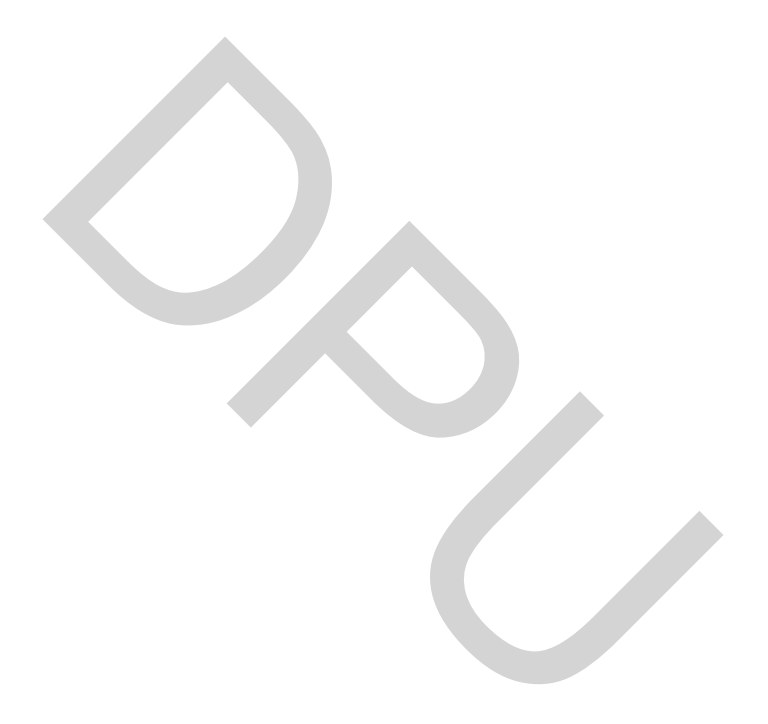

# สารบัญภาพ

| รูปที |      |                                     | หน้า |
|-------|------|-------------------------------------|------|
|       | 2.1  | แอพพลิเคชัน StockControl            | 4    |
|       | 2.2  | แอพพลิเคชัน My Inventory Manager    | 5    |
|       | 3.1  | ผังงานการทำงานของแอพพลิเคชัน        | 8    |
|       | 4.1  | ขั้นตอนการคาวโหลดแอพพลิเคชัน iStock | 11   |
|       | 4.2  | หน้าจอแรกสำหรับเข้าใช้งาน iStock    | 12   |
|       | 4.3  | แสดงข้อมูลประเภทสินค้า              | 13   |
|       | 4.4  | แสคงฟอร์มป้อนข้อมูลประเภทสินค้า     | 13   |
|       | 4.5  | เลือกประเภทสินก้ำ                   | 13   |
|       | 4.6  | ลบประเภทสินค้า                      | 14   |
|       | 4.7  | หน้าฟอร์มเพิ่มสินค้า                | 14   |
|       | 4.8  | ผลลัพธ์จากหน้าจอเพิ่มสินค้ำ         | 15   |
|       | 4.9  | แสดงรายละเอียดสินค้ำ                | 16   |
|       | 4.10 | หน้าจอเพิ่มสินค้า                   | 17   |
|       | 4.11 | หน้าจอลดสินค้า                      | 18   |
|       | 4.12 | ลบสินค้าออกจากคลังสินค้า            | 19   |
|       | 4.13 | เลือกรูปในม้วนฟิล์ม                 | 19   |
|       | 4.14 | แสดงป้ายร้ำน                        | 20   |
|       | 4.15 | หน้าจอแสดงรายการสินค้าทั้งหมด       | 20   |
|       | 4.16 | รายงารวมยอดขาย                      | 21   |
|       | 4.17 | รายการสินค้าที่ต้องสั่งเพิ่ม        | 22   |
|       | 4.18 | รายงานต้นทุนสินค้าในคลัง            | 23   |
|       | 4.19 | ตั้งก่ากลังสินก้ำ                   | 24   |
|       | 4.20 | สำรองข้อมูลผ่านอีเมล                | 25   |
|       | 4.21 | นำข้อมูลสำรองเข้าแอพพลิเคชั่น       | 25   |
|       | 4.22 | แท็บเมนูเกี่ยวกับ                   | 26   |

# บทที่ 1 บทนำ

#### 1.1 ความเป็นมาและความสำคัญของปัญหา

การจัดการสินค้าคงคลังนั้นมีประโยชน์มากต่อธุรกิจขนาดเล็ก (Small and Medium Enterprise, SME ) และการค้าทั่วๆ ไป โดยผู้วิจัยเล็งเห็นถึงความสำคัญของระบบการจัดการสินค้า คงคลัง ถ้าผู้วิจัยพัฒนาระบบการจัดการสินค้าคงคลังให้มีศักยภาพมากขึ้นเท่าไร ใช้งานง่ายมาก เท่าไร นั้นบ่งบอกถึงความต้องการของผู้ใช้มากขึ้นเท่านั้น จากการศึกษาหาข้อมูลเกี่ยวกับการ จัดการสินค้าคงคลัง ส่วนมากจะใช้งานในระบบโปรแกรมการจัดการสินค้าคงคลังแบบสำเร็จรูป เช่น. โปรแกรมบัญชี ERP Impress Professional ,โปรแกรมบัญชี AccStar ,โปรแกรม EASY – ACC, Microsoft Excel ฯลฯ

ปัจจุบันนี้มีเทคโนโลยีใหม่ๆเกี่ยวกับโทรศัพท์เกลื่อนที่ (Smart phone) และแท็บเล็ต ที่ มีบทบาทกับชีวิตประจำวันเข้ามาเป็นปัจจัยของการทำธุรกิจ จึงทำให้ผู้พัฒนาเล็งเห็นและคิดพัฒนา แอพพลิเคชั่นขึ้นมาเพื่อเพิ่มความสามารถทางค้านคำเนินธุรกิจให้มีการใช้งานง่ายสะควกและ ทันสมัย ผนวกเข้ากับพึงก์ชั่นต่างๆที่สามารถนำมาประยุกต์ใช้งานกับธุรกิจให้มีประสิทธิภาพสูงสุด เพื่อตอบสนองความต้องการของผู้ใช้มากยิ่งขึ้น

#### 1.2 วัตถุประสงค์ของงาน

 ออกแบบและพัฒนาแอพพลิเคชันเพื่อการจัดการสินค้าคงคลังให้สามารถใช้งานกับธุรกิจ การค้าขายขนาดเล็กให้มีความสะดวกและง่ายต่อการใช้งาน โดยพึงก์ชันบันทึกรายละเอียดสินค้า สามารถบอกปริมาณสินค้าในคลังสินค้า ที่ตอบสนองกับธุรกิจขนาดเล็กได้

 ออกแบบและพัฒนาแอพพลิเคชันเพื่อให้สามารถบันทึกตำแหน่งร้านค้าหรือผู้ผลิตได้ ซึ่ง สามารถใช้ได้ทั้งในประเทศและต่างประเทศ

## 1.3 ประโยชน์ที่คาดว่าจะได้รับ

ธุรกิจขนาดเล็กที่มีไอแพดใช้งานในปัจจุบันสามารถนำมาใช้งานให้มีประโยชน์ต่อ ธุรกิจดังนี้

 ความคลองตัวในธุรกิจ โดยการนำแอพพลิเกชันไปใช้กับงานในสถานที่จะไปซื้อ สินค้าเพื่อค้าหาตำแหน่งและบันทึกสถานที่นั้นๆ เพื่อช่วยให้ผู้ใช้งานไม่เสียเวลาในการค้นหา

2. เครื่องช่วยเตือน โดยแอพพลิเคชันจะช่วยเตือนเมื่อสินค้าถึงจุดสั่งซื้อ

 ล้นหาสินล้าง่ายและรวดเร็ว โดยสามารถป้อนชื่อหรือรหัสสินล้า แอพพลิเคชันจะ แสดงรายการสินล้าและจำนวนที่คงเหลืออยู่ในปัจจุบัน และมีพึงก์ชั่นที่สนับสนุนในการจัดการ สินล้าในธุรกิจ

#### 1.4 ขอบเขตของระบบ

1.4.1 การพัฒนาแอพพลิชันบนระบบปฏิบัติการไอโอเอส ( iOS ) ที่อยู่บนไอแพค

- 1. แสดงรายการสินก้าพร้อมทั้งบอกจำนวนสินก้าคงเหลือในกลังสินค้า
- 2. สามารถค้นหาสินค้า และที่อยู่ของผู้จำหน่ายหรือผู้ผลิตได้
- 3. สามารถเพิ่ม/ลด ลบ และแก้ไขสินค้า
- 4. สามารถแนบรูปสินค้า และค้นหาตำแหน่งพิกัดของสถานที่ผู้ขายหรือผู้ผลิต
- 5. แสดงข้อมูลสรุปยอคสินค้าที่ออกจากระบบ
- 6. แสดงข้อมูลต้นทุนสินค้าคงเหลือในคลังสินค้า
- 7. สามารถสำรองข้อมูลเพื่อป้องกันข้อมูลสูญหาย

1.4.2 การพัฒนาแอพพลิเคชันนี้นำ Apple Maps API มาประยุกต์ใช้กับแอพพลิเคชัน เพื่อง่าย ต่อการพัฒนาและการใช้งานของผู้ใช้งาน

1.4.3 การพัฒนาแอพพลิเคชั่นนี้จะมีกลุ่มผู้ใช้งานที่มีธุรกิจขนาคเล็ก

# บทที่ 2 แนวคิดทฤษฎีและผลงานวิจัยที่เกี่ยวข้อง

### 2.1 ทฤษฏิการจัดการสินค้าคงคลัง

Water C. Donald (2003) กล่าวถึงการจัดการสินค้ำคงคลัง (Inventory Management) การจัดการธุรกิจที่เกี่ยวกับการวางแผนและควบคุมสินค้ำคงเหลือ เพื่อสนับสนุนการตัดสินใจที่จะ จัดเก็บและรักษาระดับสินค้าไว้ในเวลาที่ต้องการ เป็นสิ่งที่จำเป็นสำหรับการดำเนินธุรกิจ เพราะ เป็นสินค้ามีไว้เพื่อให้การผลิตหรือการจาย สามารถดำเนินไปได้อย่างราบรื่น การมีสินค้าคงคลัง มากเกินไปอาจเป็นปัญหากับธุรกิจ ทั้งในเรื่องต้นทุนการเก็บรักษาที่สูง สินค้าเสื่อมสภาพ หมดอายุ ด้าสมัย ถูกจโมย หรือสูญหาย นอกจากนี้ยังทำให้สูญเสียโอกาสในการนำเงินที่จมอยู่กับสินค้าคง คลังนี้ไปหา ประโยชน์ในด้านอื่นๆ

เงื่อนไขที่ใช้การจัดการสินค้าคงเหลือ ประกอบด้วย

1. ประเภทของสินค้าคงคลัง ได้แก่ วัตถุดิบชิ้นงานระหว่างผลิต และสินค้าสำเร็จรูป

 2. ชนิดของสต๊อก ได้แก่ สต๊อกหมุนเวียน สต๊อกที่กำลังเคลื่อนย้าย สต๊อกกันชน สต๊อก ที่มีความเสี่ยงสูง สต๊อกตามฤดูกาล และสต๊อกคงค้าง

3. ตัวแบบสินค้าคงเหลือ ได้แก่ ตัวแบบสินค้าคงเหลือเชิงกำหนด และตัวแบบสินค้า คงเหลือเชิงความน่าจะเป็น

## 2.2 งานวิจัยที่เกี่ยวข้อง

2.2.1 วัตถุประสงค์ของการมีสินค้าคงคลัง

ครีสมรัก อินทุจันทร์ยง (2535) กล่าวว่า สินค้ำคงคลังเป็นทรัพกรชนิดหนึ่งที่จำเป็นต้อง มีการดำเนินธุรกิจ การขาดแคลนสินค้าคงคลังจะทำให้ลูกค้าหมดความเชื่อถือ การมีสินค้าคงคลังไว้ ในกิจการนั้น เพื่อให้เกิดการประหยัดค่าใช้จ่ายในการสั่งซื้อสินค้า เพื่อปรับให้เกิดความสมดุล ระหว่างความต้องการที่เกิดขึ้นและการจัดหาของคงคลังเข้ามาเก็บไว้ในคลัง

มนู อรคีคลเชษฐ์(2543) กล่าวว่า ระบบสินค้าคงคลังมีหน้าที่จัดการให้ได้ข้อมูลของ สินค้าคงหลังที่ถูกต้องที่สุด เพื่อช่วยงานบริหารสินค้าคงคลังให้อยู่ในระดับที่ไม่สูงจนทำให้เงินต้อง จมอยู่ในสต๊อกสินค้ามากไป แต่ต้องไม่น้อยไปจนทำให้เสียโอกาสขายจนถึงขาครายได้ กิตติ ภักดีวัฒนะกุล(2548) บทความนี้ได้กล่าวถึงการนำประโยชน์จากพลวัตระบบมาใช้ ในการจำลองการจัดการสินค้ำคงคลัง โดยใช้วิธีการพลวัตระบบมาใช้ในการจัดการหรือการควบคุม สินค้าคงเหลือแต่ละชนิด เจ้าของกิจการควรจะสั่งซื้อเป็นปริมาณเท่าใดในแต่ละครั้ง (Order Quantity) และควรสั่งซื้อเมื่อใด หรือว่าสินค้าในคลังหรือในสต๊อก (Stock) ลดลงเหลือจำนวน เท่าใดจึงควรสั่งซื้อ

### 2.2.2 แอพพลิเคชัน

Stock Control พัฒนาโดย KiWi Object (2011-2013) แอพพลิเคชันให้บริการโหลดฟรีที่ ใช้งานในโทรศัพท์ไอโฟนและแท็ปเล็ตไอแพด แอพพลิเคชันการจัดการสินค้าที่สามารถแสดง สินค้า เพิ่มลดสินค้า จำนวนสินค้า รูปสินค้า ที่สามารถจัดการสินค้าในธุรกิจได้ ซึ่งผู้วิจัยได้ วิเคราะห์และนำมาเป็นต้นแบบประยุกต์แก้ไขให้เหมาะสมกับในธุรกิจ ดังภาพที่ 2.1

|                                                                                                    | Stoc<br>Items<br>Kiwi Ok<br>4+<br>เม่มีการจัดอ่<br>เสนอการซื้อ<br>เปิด | k Control: Easily N<br>s and Inventory<br>ojects<br>ทันดับ<br>ผ่าน App                                                    | Manage yo                               | our 🖻                                                 |
|----------------------------------------------------------------------------------------------------|------------------------------------------------------------------------|----------------------------------------------------------------------------------------------------|-----------------------------------------|-------------------------------------------------------|
| รายละเอียก<br>Name                                                                                     | ด กา                                                                   | รจัดอันดับและบทวิจารณ์ รายก<br>▼ocumenty: 26 (1233.74)                                                                    | การที่เกี่ยวข้อง                        |                                                       |
| A-Male / B-Male USB 2.0 Cable-8'                                                                       |                                                                        | shelf 2A / Warehouse #2                                                                                                   | 15.2                                    |                                                       |
| ▼ Information                                                                                          |                                                                        |                                                                                                    | THE REAL PROPERTY.                      | Q Search text                                         |
| Category USB cables / Computer Stuff                                                                   | >                                                                      | Default                                                                                                    | 0 >                                     |                                                       |
| Description                                                                                            |                                                                        | Quantity evolution                                                                                                    | ,                                       |                                                       |
| Connect all your USB devices with the Ultra A-Male to B-Male USB 2.0 Cable. This 8-fe                  | oot, A-Male to                                                         | Veight, Dimensions                                                                                                    |                                         | Slideshow                                             |
| 0123456789                                                                                             | >                                                                      | Weight<br>0.2 lbs                                                                                                    | >                                       | -                                                     |
| Price<br>\$8.99                                                                                        | ,                                                                      | Total weight                                                                                                    |                                         | () Statistics                                         |
| Photo O                                                                                                |                                                                        | 5.201 lbs                                                                                                    | A CONTRACTOR                            | C Movements                                           |
|                                                                                                    |                                                                        | Width                                                                                                    | ,                                       |                                                       |
| Note last on Tuesday, Decer                                                                            | mber 27, 2011 >                                                        | Length<br>8 ft                                                                                                    | >                                       | Items lists                                           |
| Suppliers (2)<br>Dell Computers                                                                        | >                                                                      | Height                                                                                                    | ,                                       | Stock shortage                                        |
| Quantity Unit                                                                                          | >                                                                      | Volume                                                                                                    |                                         |                                                       |
| Stock Shortage                                                                                         |                                                                        |                                                                                                    |                                         | Empty stock                                           |
| 10<br>Specific attributes                                                                              |                                                                        | Total volume                                                                                                    |                                         | Expiry date reached                                   |
| Color                                                                                                  |                                                                        | Dates                                                                                                    |                                         | Miscellaneous lists                                   |
| white<br>Specific attribute #2                                                                         |                                                                        | Wednesday, January 11, 2012                                                                                               | >                                       |                                                       |
| value attr2                                                                                            | >                                                                      | Date of expiry                                                                                                    |                                         | Sector Sector Sector                                  |
|                                                                                                    |                                                                        |                                                                                                    | 100000000000000000000000000000000000000 | EXPLORE                                               |
| ▼ Quantity: 26 (\$233.74)                                                                              |                                                                        | Purchase date                                                                                                    | , , , , , , , , , , , , , , , , , , , , | Ехроп                                                 |
| Quantity: 26 (\$233.74) shelf 1A / Warehouse #1                                                        | 11 >                                                                   | Purchase date                                                                                                    |                                         | PDF documents                                         |
| Quantity: 26 (\$233.74)  shelf 1A / Warehouse #1  shelf 2A / Warehouse #2                              | 11 ><br>15 >                                                           | Purchase date  History  Created on                                                                                        |                                         | PDF documents Items CSV file                          |
| Countilly:26 (\$233.74)  shelf 1A / Warehouse #1  shelf 2A / Warehouse #2  Default                     | 11 > 15 >                                                              | Purchase date  History Created on Sunday, July 10, 2011 11:44 AM Last under                                               |                                         | PDF documents Items CSV file Mourments CSV file       |
| Ouantity: 26 (\$233.74)  shelf 1A / Warehouse #1  shelf 2A / Warehouse #2  Default                     | 11 ><br>15 ><br>0 >                                                    | Purchase date Created on Sunday, July 10, 2011 11:44 AM Last updated Monday, Junuary 16, 2012 10:44 AM                    |                                         | PDF documents<br>Items CSV file<br>Movements CSV file |
| Countify: 56 (\$233.74)  shelf 1A / Warehouse #1  shelf 2A / Warehouse #2  Default  Quantity evolution | 11 ><br>15 ><br>0 ><br>3                                               | Purchase date<br>▼ History<br>Greated only 10, 2011 11:44 AM<br>Last opdated<br>Monday, Jenuary 16, 2012 10:44 AM<br>♥ PD | - 24                                    | PDF documents<br>Items CSV file<br>Movements CSV file |

ภาพที่ 2.1 แอพพลิเคชัน StockControl

my Inventory Manager พัฒนาโดย Mc Drouwd GmbH (2013) แอพพลิเคชัน ให้บริการโหลดฟรีใช้งานกับโทรศัพท์ไอโฟน แอพพลิเคชันสามารถจัดการสินค้าจัดเก็บในร้านให้ มีร้านขายผ่านเว็บไซต์ (ebay) ซึ่งผู้วิจัยได้วิเคราะห์และนำมาเป็นต้นแบบประยุกต์แก้ไขให้ เหมาะสมกับในธุรกิจขนาดเล็ก ที่จะพัฒนาให้เข้ากับแอพพลิเคชันที่ใช้งานบนไอแพด ดังภาพที่ 2.2

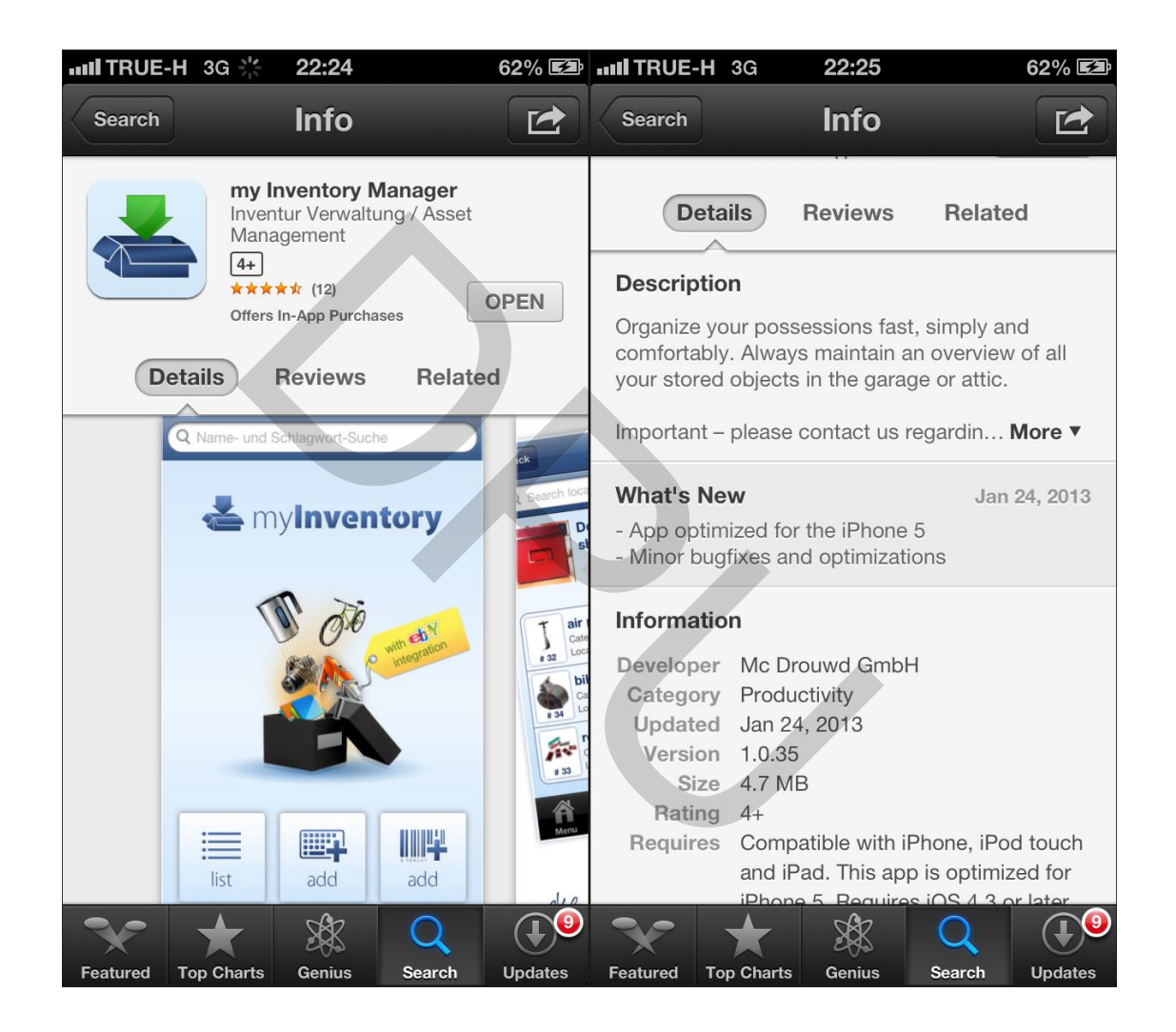

ภาพที่ 2.2 แอพพลิเคชัน My Inventory Manager

### 2.2.3 ตารางเปรียบเทียบแอพพิเคชัน

วิเคราะห์ข้อมูลที่ได้จากการศึกษาจากแอพพลิเคชันที่มีในปัจจุบันได้เปรียบเทียบ กระบวนการทำงานนั้นมีความแตกต่างกัน ดังตารางที่ 2.1

# ตารางที่ 2.1 ตารางเปรียบเทียบแอพพิเคชัน

| หัวข้อ                                                         | Stock Control | my Inventory<br>Manager | iStock       |
|----------------------------------------------------------------|---------------|-------------------------|--------------|
| 1. แสดงรายการสินค้ำทั้งหมด                                     | $\checkmark$  | $\checkmark$            | $\checkmark$ |
| 2. ค้นหาสินค้า                                                 | $\checkmark$  | $\checkmark$            | $\checkmark$ |
| <ol> <li>แสดงยอดสินค้าคงเหลือปัจจุบัน</li> </ol>               | $\checkmark$  | $\checkmark$            | $\checkmark$ |
| <ol> <li>เพิ่ม/แก้ไข/ลบ ข้อมูลรายละเอียด<br/>สินค้า</li> </ol> | ×             | $\checkmark$            | $\checkmark$ |
| 5. เพิ่ม/แก้ไข/ลบ ข้อมูลประเภทสินค้า                           | ✓             | $\checkmark$            | $\checkmark$ |
| 6. แนบภาพถ่ายสินค้า                                            | $\checkmark$  | $\checkmark$            | $\checkmark$ |
| 7. แสดงสถานที่ตั้งสินค้าผ่านแผนที่                             | ×             | ×                       | $\checkmark$ |
| 8. แสดงข้อมูลรายงานสรุปรวมยอคขาย                               | x             | x                       | $\checkmark$ |
| 9. แสดงข้อมูลรายการสินค้าที่ต้องสั่งซื้อ                       | ×             | ×                       | $\checkmark$ |
| 10. แสดงข้อมูลต้นทุนสินค้าคงเหลือ                              | $\checkmark$  | ×                       | $\checkmark$ |
| 11. กำหนดจุดสั่งซื้อสินก้ำซ้ำ                                  | ×             | ×                       | $\checkmark$ |
| <ol> <li>กำหนดการแสดงรายการสินค้า</li> <li>ในคลัง</li> </ol>   | $\checkmark$  | ×                       | $\checkmark$ |
| 13. สำรองข้อมูลสินค้าผ่านอีเมล                                 | $\checkmark$  | ×                       | $\checkmark$ |
| 14. งายสินค้าผ่านเว็บไซต์ ebay                                 | ×             | $\checkmark$            | ×            |

# บทที่ 3 วิธีการดำเนินการและเครื่องมือ

การดำเนินการพัฒนาแอพพลิเคชันเพื่อการควบคุมและการจัดการสินค้ำคงคลัง สำหรับ ธุรกิจเอ็มอี เป็นการพัฒนาแอพพลิเคชันขึ้นมาใหม่ โดยการนำฟังก์ชั่นการทำงานของระบบการ จัดการสินค้ำคงคลังในปัจจุบันนำมาประยุกต์ให้ใช้งานกับไอแพค โดยมีขั้นตอนการพัฒนาระบบ ดังต่อไปนี้

- 3.1 ศึกษาปัญหาและความต้องการของแอพพลิเคชัน
- 3.2 วิเคราะห์และออกแบบระบบ
- 3.3 การพัฒนาแอพพลิเคชัน
- 3.4 การทดสอบแอพพลิเคชัน

### 3.1 ศึกษาปัญหาและความต้องการของแอพพลิเคชัน

สำหรับการพัฒนาแอพพลิเคชันที่สามารถจัดการสินค้าคงคลังให้เหมาะสมกับการใช้ งานให้มากยิ่งขึ้น ผู้วิจัยจึงได้ศึกษาและคิดค้นการพัฒนาแอพพลิเคชันที่อยู่บนไอแพดโดยมี รายละเอียดขั้นตอนดังต่อไปนี้

 สึกษางานวิจัยที่เกี่ยวข้องกับการพัฒนาแอพพลิเคชันบนอุปกรณ์พกพาที่ผ่านมาเพื่อ ทราบถึงข้อดีและข้อเสียต่างๆ ของโทรศัพท์เคลื่อนที่ (Smart Phone) หรือแทบเลตที่มาการใช้งาน อยู่ในปัจจุบัน

 สึกษาระบบเก็บข้อมูลของโทรศัพท์เคลื่อนที่(Smart Phone) หรือแทบเลตเพื่อให้ ทราบถึงความสามารถในการบันทึกข้อมูลที่มีอยู่ในปัจจุบัน ซึ่งพบว่าความสามารถนั้นสามารถ พัฒนาแอพพลิเคชันบน ไอแพด ได้และนำฟังก์ชั่นการเก็บข้อมูลเอสคิวไลท์ (SQLite)นี้มา ประยุกต์ใช้ในการพัฒนาแอพพลิเคชัน

 สึกษาการทำงานของ ใอโอเอส ( iOS ) คือ ระบบปฏิบัติการ ( Operating System ) หรือแพลตฟอร์ม ที่ใช้ควบคุมการทำงานบนอุปกรณ์อีเล็คทรอนิกส์ต่างๆสำหรับโทรศัพท์มือถือ และอุปกรณ์ของบริษัทแอปเปิลที่พัฒนาระบบปฏิบัติการ ใอโอเอส ซึ่งระบบปฏิบัติการ ประกอบด้วยไลบรารี เฟรมเวิร์ค และซอฟต์แวร์อื่นๆ ที่จำเป็นในการพัฒนา ซึ่งเทียบเท่ากับ ระบบปฏิบัติการกูเกิลแอนดรอย

### 3.2 วิเคราะห์และออกแบบพัฒนาแอพพลิเคชัน

วิเคราะห์และออกแบบพัฒนาแอพพลิเคชันเพื่อการควบคุมและการจัดการสินค้าคงคลัง สำหรับธุรกิจเอ็มอี มีขั้นตอนดังต่อไปนี้

 ออกแบบผังงานการทำงานของแอพพลิเคชัน (Flow Chart) ดังภาพที่ 3.1 และผัง แสดงกิจกรรมที่เกิดขึ้นของกิจกรรม (Activity Diagram) ดังหน้าภาคผนวก ค หน้าที่ 43

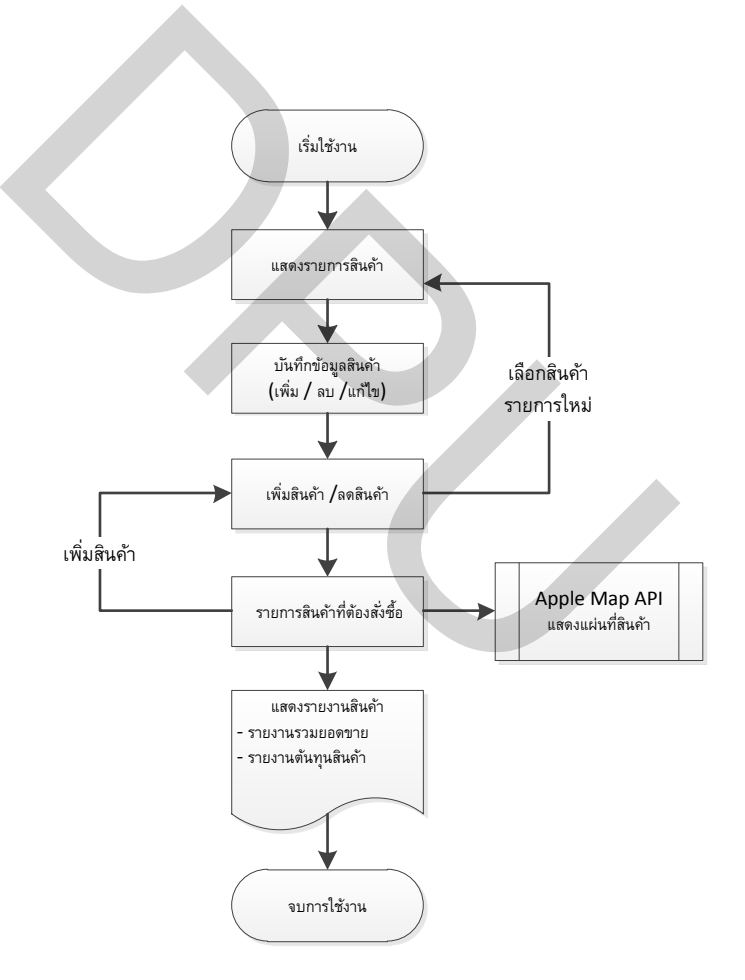

## ภาพที่ 3.1 ผังงานการทำงานของแอพพลิเคชัน

- 2. ออกแบบหน้าจอ ดังหน้าผนวก ข หน้าที่ 37
- 3. ออกแบบระบบฐานข้อมูลเอสคิวไลท์ (SQLite) ดังหน้าผนวก ก หน้าที่ 32

#### 3.3 การพัฒนาแอพพลิเคชัน

การพัฒนาแอพพลิเคชันบนระบบปฏิบัติการไอโอเอส ( iOS ) นี้จำเป็นต้องใช้เครื่อง และระบบปฏิบัติการแมคโอเอสเอ็กซ์ ( Mac OS X ) ของบริษัทแอปเปิล เป็นเครื่องมือหลักในการ พัฒนา ดังนี้

 เครื่องคอมพิวเตอร์แมคอินทอช (Macintosh) ซึ่งผู้พัฒนาได้ใช้ Mac book Pro มา พัฒนาในแอพพลิเคชันในครั้งนี้

 ชอฟต์แวร์เอ็กซ์ โค๊ด (Xcode) ซึ่งเป็นซอฟต์แวร์หลักในการพัฒนาแอพพลิเคชัน สำหรับใช้งานบนระบบปฏิบัติการ ไอ โอเอส และแอพพลิเคชันบนเครื่องคอมพิวเตอร์แมคอินทอช สามารถ โหลด ได้ จากเว็บไซต์ developer.apple.com

 3. ไอดีพัฒนาแอพพลิเคชัน (Apple Developer ID) ใช้สำหรับโหลดซอฟต์แวร์เอ็กซ์ โค๊ดและการนำส่งแอพพลิเคชันขึ้นแอพพลิสำหรับดาวน์โหลด (App Store)

อุปกรณ์ไอโอเอส ( iOS Devices ) สำหรับทคสอบการทำงานจริง ซึ่งผู้พัฒนาได้ใช้
 iPad gen 3rd และ iPad gen 4th มาทคสอบในแอพพลิเคชันในครั้งนี้

ภาษาที่ใช้พัฒนาแอพพลิเคชันคือภาษาอีอบเจกทีฟ-ซี (Objective-C)ในการควบคุม การทำงานของแอพพลิเคชันและใช้ Apple Maps API ในการแสดงแผ่นที่สินค้าโดยการนำ รายละเอียดการวิเคราะห์และออกแบบระบบที่ได้ออกแบบไว้นั้น มาพัฒนาให้ได้แอพพลิเคชันที่ สมบูรณ์

#### 3.4 การทดสอบแอพพลิเคชัน

สำหรับขั้นตอนในการทดสอบแอพพลิเกชัน เพื่อก้นหาจุด บกพร่องของแอพพลิเกชัน โดยผู้พัฒนาได้แบ่งขั้นตอนการทดสอบระบบออกเป็น 2ขั้นตอน ดังนี้

3.4.1 การทดสอบหน่วยย่อย (Unit Testing)

ในการทดสอบหน่วยย่อยนี้ ผู้วิจัยได้มุ่งเน้นที่การตรวจสอบความถูกต้องและค้นหา ข้อผิดพลาดที่เกิดขึ้นภายในของแต่ละฟังก์ชั่นการทำงานที่ละฟังก์ชั่น โดยผู้พัฒนาเลือกใช้วิธีการ ทดสอบแบบไวทบ็อซ (White-Box Testing) ซึ่งเป็นวิธีการทดสอบที่ผู้พัฒนาเล็งเห็นว่าเหมาะสม เนื่องจากแอพพลิเคชันที่พัฒนาขึ้นมีการแบ่งเป็นหน่วยย่อย ๆ ที่ไม่มีความซับซ้อน วิธีการทดสอบนี้ เป็นการทดสอบฟังก์ชั่นการทำงานแอพพลิเคชันว่าการทำงานอย่างไร เพื่อให้แอพพลิเคชันทำงาน ได้ถูกต้องและหาข้อผิดพลาดหรือไม่ เป็นการทดสอบที่ผู้พัฒนาได้ดำเนินการไปพร้อมกับการ พัฒนาแอพพลิเคชันแล้ว

#### 3.4.2 การทดสอบแบบบูรณาการ (Integration Testing)

การทดสอบแบบบูรณาการเป็นขั้นตอนที่สองของการทดสอบแอพพลิเคชัน โดยการ ทดสอบในขั้นตอนนี้จะเกิดขึ้นได้หลังจากมีการทดสอบหน่วยย่อยครบทุกฟังก์ชั่นแล้ว ด้วยการนำ ทุกฟังก์ชั่นของแอพพลิเคชันมาประกอบรวมกัน เพื่อทำการทดสอบการทำงานรวมกันซึ่งผู้พัฒนา ได้มุ่งเน้นที่จะทำการทดสอบความถูกต้อง และค้นหาความผิดพลาดในการเชื่อมต่อ การส่งผ่าน ข้อมูลระหว่างฟังก์ชั่นแต่ละฟังก์ชั่นที่สัมพันธ์กัน ผู้พัฒนาได้เลือกใช้วิธีการทดสอบส่วนต่อ ประสานผู้ใช้ (User Interface Testing) สำหรับการทดสอบในขั้นตอนนี้ โดยทดสอบในลักษณะบน ลงล่าง (Top-down manner) ซึ่งการทดสอบในลักษณะเช่นนี้ผู้พัฒนาได้กดสอบที่ละรายการเลือก (Menu) ของส่วนต่อประสานผู้ใช้จนครบทุกรายการเลือก เพื่อให้แน่ใจว่าไม่พบข้อผิดพลาดในการ ทำงานร่วมกันของแต่ละฟังก์ชั่นของแอพพลิเคชัน

| ແທນດ້ວນຊື່ອນຄວາມ                        | 2555 |     |                       |     | 2556 |                     |      |                   |     |
|-----------------------------------------|------|-----|-----------------------|-----|------|---------------------|------|-------------------|-----|
| *************************************** | กย.  | ตค. | ભઘ.                   | ธค. | มค.  | กพ.                 | มีค. | เมย.              | พค. |
| 1. ศึกษาปัญหาและความต้องการ             |      |     |                       |     |      |                     |      |                   |     |
| ของแอพพลิเกชัน                          |      |     |                       |     |      |                     |      |                   |     |
| 2. ศึกษาเครื่องมือต่างๆและภาษา          |      | <── |                       |     |      |                     |      |                   |     |
| ที่ใช้ในการพัฒนาโปรแกรม                 |      | `   | -                     |     |      |                     |      |                   |     |
| 3. วิเคราะห์และออกแบบพัฒนา              |      |     | $\longleftrightarrow$ |     |      |                     |      |                   |     |
| แอพพลิเกชัน                             |      |     |                       |     |      |                     |      |                   |     |
| 4. การพัฒนาแอพพลิเคชัน                  |      |     |                       | <   |      | $\rightarrow$       |      |                   |     |
| 5. การทคสอบและแก้ไขข้อผิด               |      |     |                       |     |      | $ \longrightarrow $ |      |                   |     |
| พลาคของแอพพลิเกชัน                      |      |     |                       |     |      |                     |      |                   |     |
| 6. ทคสอบการติคตั้งและใช้งาน             |      |     |                       |     |      |                     |      |                   |     |
| จริง                                    |      |     |                       |     |      |                     |      |                   |     |
| 7. นำเสนอผลงานและส่งผลงาน               |      |     |                       |     |      |                     |      | $\leftrightarrow$ |     |

ตารางที่ 3.1 ระยะเวลาในการดำเนินการพัฒนา

# บทที่ 4 ผลการดำเนินงาน

จากการคำเนินการพัฒนาแอพพลิเคชันเพื่อการควบคุมและการจัดการสินค้ำคงคลัง สำหรับธุรกิจเอ็มอี ผลของการออกแบบและพัฒนาแอพพลิเคชัน โดยทคลองใช้งานจาก ผู้ประกอบการธุรกิจร้านขายเสื้อผ้า ชื่อร้าน AmpPunBerry ห้างสรรพสินค้า Platinum Fashion Mall จากการวิเคราะห์รวมรวมรวบรวมข้อมูลและออกแบบแอพพลิเคชันเพื่อให้เหมาะสมแก่การใช้งาน ได้ออกแบบให้ผู้ใช้สามารถเรียนรู้และใช้งานง่ายที่สุดตามความต้องการของผู้ใช้

ผลของการออกแบบและพัฒนาแอพพลิเคชันจากวิเคราะห์ออกแบบและพัฒนาแอพ พลิเคชัน มีกาใช้งานแอพพลิเคชัน โดยการคาว โหลดแอพพลิเคชันจากแอพส โตร์ตามขั้นตอนดังนี้

4.1 ขั้นตอนการคาวโหลดแอพพลิเคชัน

4.2 การใช้งานแอพพลิเคชัน

## 4.1 ขั้นตอนการดาวโหลดแอพพลิเคชัน

เริ่มจากเข้าแอพพลิเคชัน App Store ป้อนกำค้น "istock" หรือ "iStock" ให้เลือก รายการลำดับการแสดงกำว่า "istock" หรือ "iStock" ให้ทำการเลื่อนหน้าจอให้เจอหน้าจอแอพ พลิเคชันที่ต้องการดาวน์โหลด "iStock" ให้กดปุ่มฟรี และกดปุ่มติดตั้ง ดิตตั้ง APP ดังภาพที่ 4.1

| iStock (Inventory Management)            |  |
|------------------------------------------|--|
| WE Show Case                             |  |
| (4+)<br>การเงิน                          |  |
| ไม่มีการจัดอันดับ<br>เสนอการซื้อผ่าน App |  |
| ติดตั้ง APP                              |  |

ภาพที่ 4.1 งั้นตอนการดาวโหลดแอพพลิเคชัน iStock

#### 4.2 การใช้งานแอพพลิเคชัน

จากการวิเคราะห์และออกแบบแอพพลิเคชันมีหน้าจอการทำงานของแอพพลิชันดังนี้ เมื่อเริ่มใช้แอพพลิเคชั่นครั้งแรก ดังภาพที่ 4.2

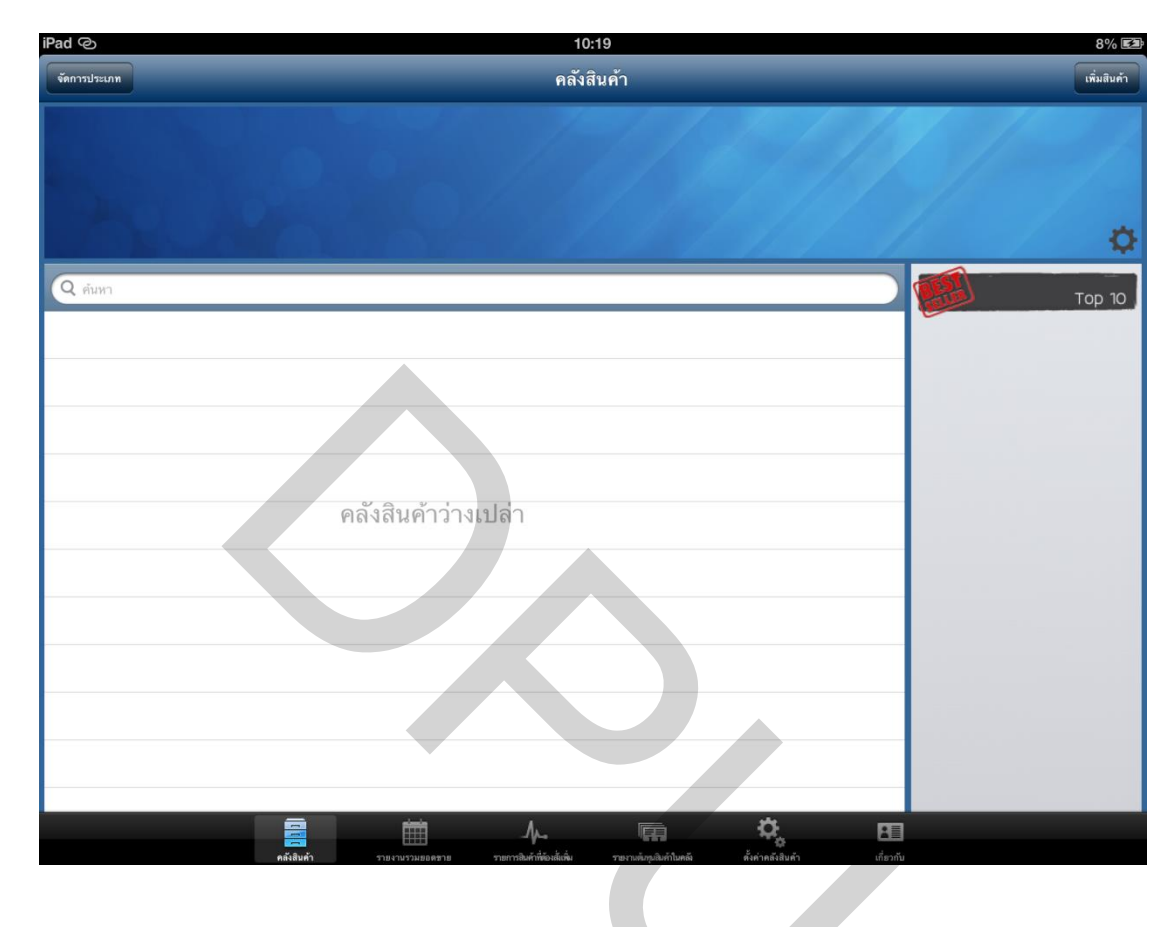

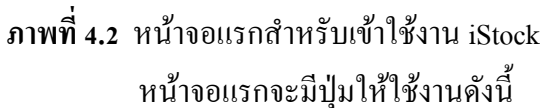

- 1. ปุ่ม <sup>จัดการประเภท</sup> คือ ปุ่มสำหรับจัดการประเภทสินค้า
- 2. ปุ่ม <sup>(พิ่มสินค้า</sup> คือ ปุ่มสำหรับเพิ่มสินค้า
- 3. ปุ่ม 🏟 คือ ปุ่มสำหรับเปลี่ยนรูปป้ายร้านในแอพพลิเคชัน iStock
- 4. ปุ่ม 📕 คือ แท็บเมนู คลังสินค้า
- 5. ปุ่ม
- 6. ปุ่ม 👫 คือ แท็บเมนู รายการสินค้าที่ต้องสั่งเพิ่ม
- 7. ปุ่ม
- 8. ปุ่ม
- 9. ปุ่ม

 1. จัดการประเภทสินค้า เมื่อกดปุ่ม
 ดังภาพที่ 4.3 แสดงข้อมูลประเภท สินค้าทั้งในคลังสินค้า

| 8       |        |
|---------|--------|
| เสือผ้า | >      |
| กางเกง  | >      |
| 54      |        |
|         | กางเกง |

ภาพที่ 4.3 แสดงข้อมูลประเภทสินค้า

 1.1 ปุ่ม + คือปุ่มเพิ่มข้อมูลประเภทสินค้า จะแสดงหน้าฟอร์ม ดังภาพที่ 4.4 สามารถป้อนชื่อประเภทและเลือกประเภทขนาด และกดปุ่ม <sup>(1)</sup>

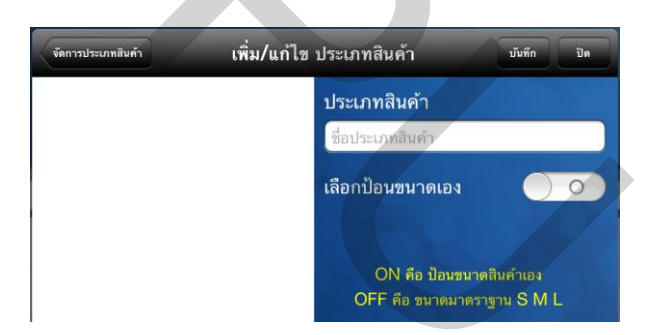

ภาพที่ 4.4 แสดงฟอร์มป้อนข้อมูลประเภทสินค้า

1.2 กครายการประเภทสินค้า คือการแก้ไขข้อมูลรายการที่เลือก คังภาพที่ 4.5
 1.3 กคค้างลากเลื่อนไปค้านขาว คือการลบข้อมูลประเภทสินค้า คังภาพที่ 4.6

| เสื้อผ้า | > |
|----------|---|
| กางเกง   | > |

ภาพที่ 4.5 เลือกประเภทสินค้า

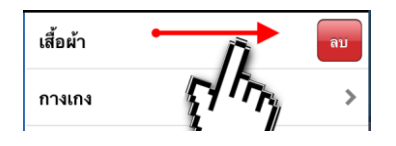

ภาพที่ 4.6 ถบประเภทสินค้า

 2. เพิ่มข้อมูลสินค้า เมื่อกด เพิ่มจนค้า ในภาพที่ 4.3 แสดงข้อมูลประเภทสินค้าทั้งใน คลังสินค้า ดังภาพที่ 4.4 และเลือกประเภทสินที่ค้าที่จะเพิ่ม ดังภาพที่ 4.5 แสดงหน้าฟอร์มให้ป้อน ข้อมูลสินค้า ดังภาพที่ 4.7

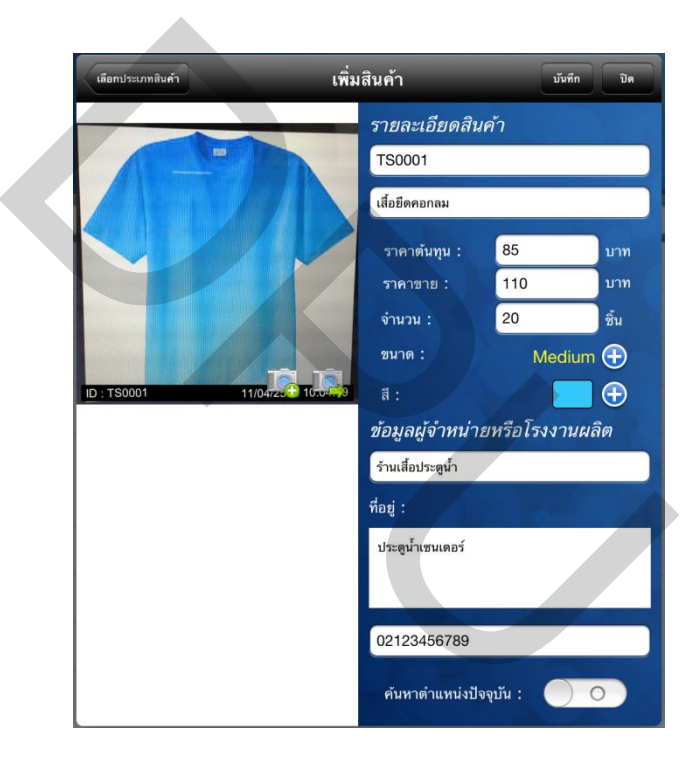

ภาพที่ 4.7 หน้าฟอร์มเพิ่มสินค้า

# 2.1 ได้ผลลัพธ์จากหน้าจอเพิ่มสินค้า ดังภาพที่ 4.8

| iPad @                                 | 10:29                                                    | 10% 🖾        |
|----------------------------------------|----------------------------------------------------------|--------------|
| จัดการประเภท                           | คลังสินค้า                                               | เพิ่มสินค้า  |
| C rim                                  |                                                          | \$           |
| ประเภทสิบค้า : เสื้อผ้า                | We show case                                             | Top 10       |
| เสี้ยขีดคอกลม (TS0001)<br>ราคา 110 มาท | IIE-shoir case<br>20                                     | 2            |
|                                        |                                                          |              |
|                                        |                                                          |              |
| รายงานของตราย รายการไ                  | รายการโหรนับสามาร์<br>มหัวที่เห็นเห็น ก็แก่เหมือนด้า เป็ | <u>ອງທັນ</u> |
| ภาพที่ 4.8 ผลลัพธ์จากหน้าจอเพิ่มสินค้ำ |                                                          |              |

2.2 หน้าจอแสดงรายละเอียดสินก้า สามารถเพิ่มสินก้า ลดสินก้า และแก้ไขข้อมูล สินก้า ดังภาพที่ 4.9

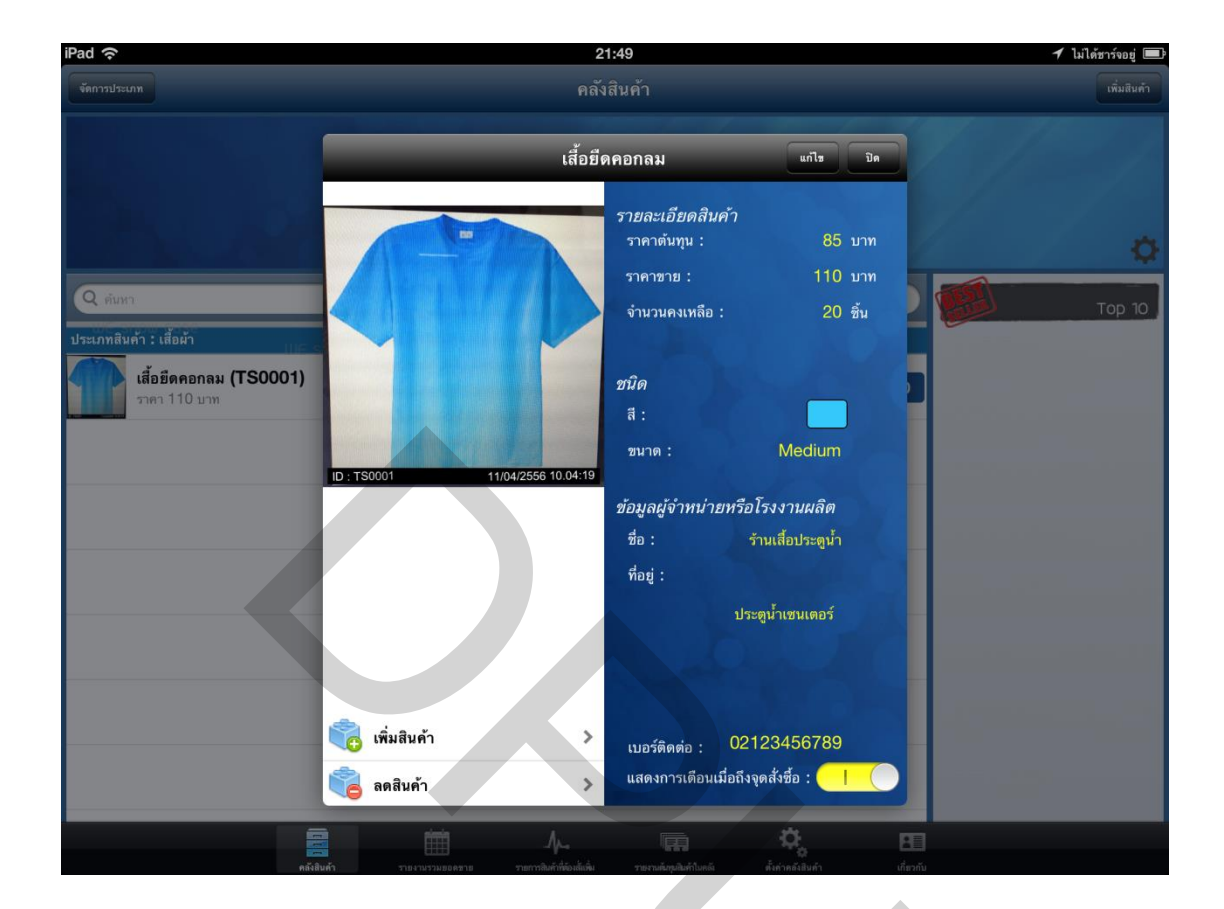

ภาพที่ 4.9 แสดงรายละเอียดสินค้า

 2.3 หน้าจอเพิ่มสินค้า สามารถเลือกวันที่ ป้อนจำนวนสินค้า และกคเพิ่มสินค้า ดัง ภาพที่ 4.10

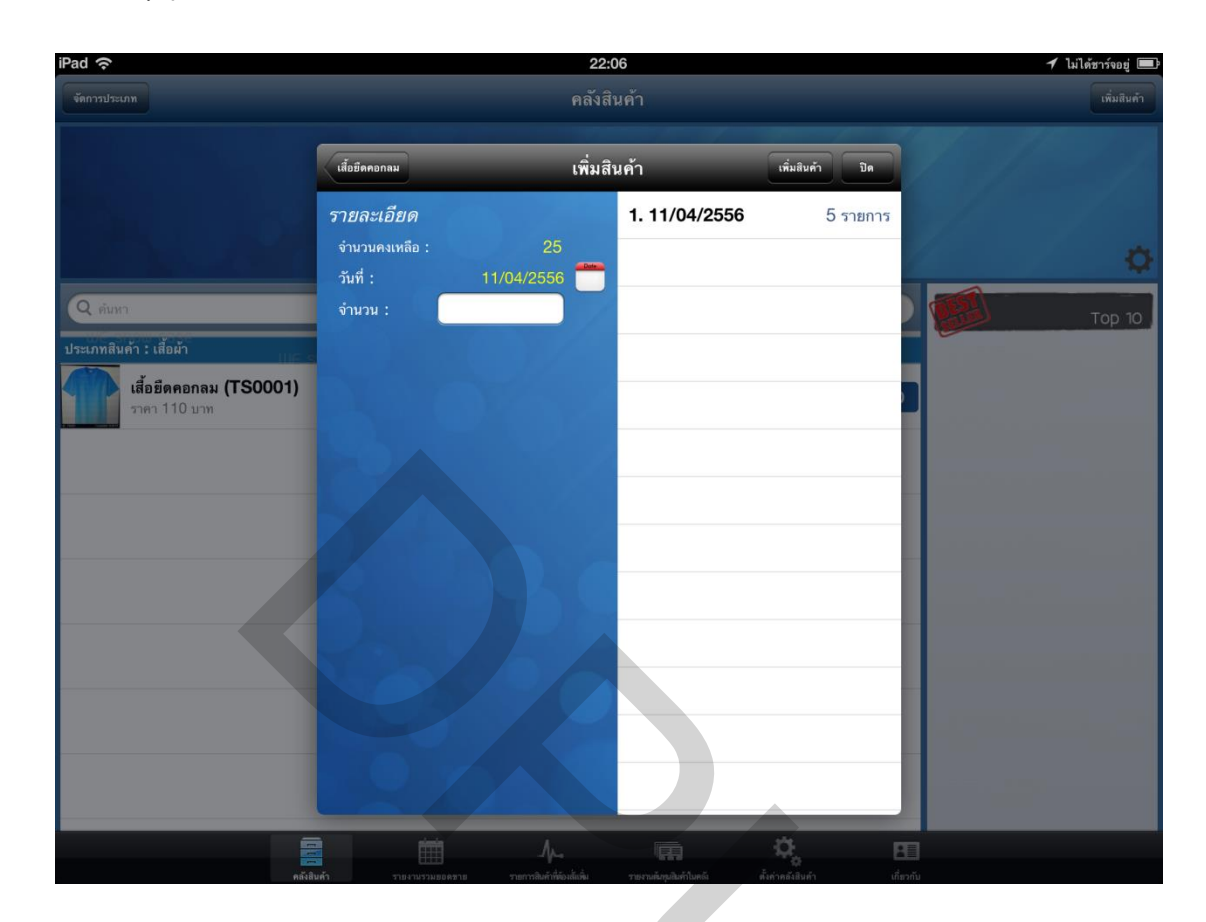

ภาพที่ 4.10 หน้าจอเพิ่มสินค้า

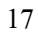

2.4 หน้าจอลคสินค้า สามารถเลือกวันที่ ป้อนจำนวนสินค้า และกคลคสินค้า ดัง ภาพที่ 4.11

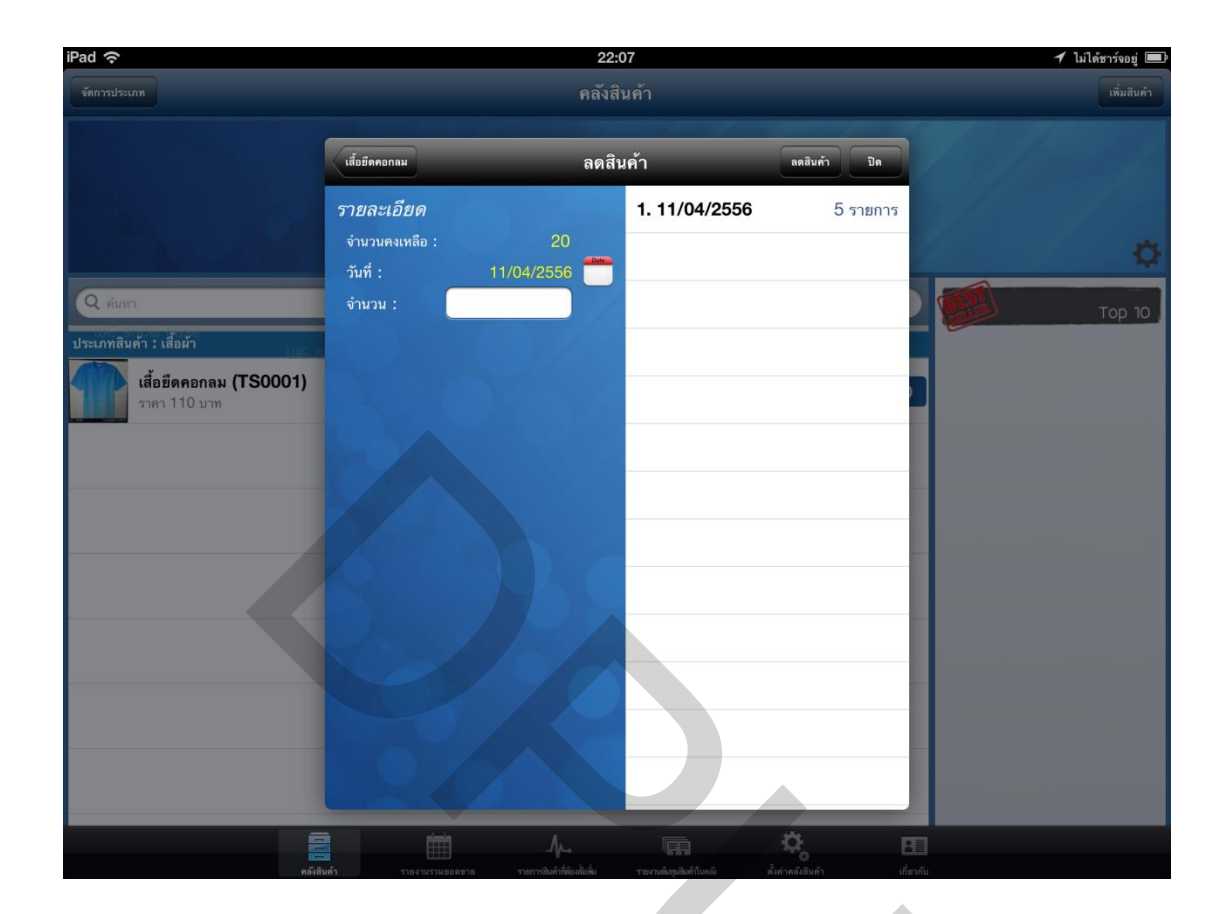

ภาพที่ 4.11 หน้าจอลคสินค้า

# 2.5 ลบสินค้าออกจากคลังสินค้า คังภาพที่ 4.12

| iPad                                   | 22:22                                                                                                    |                 | 🕇 ไม่ได้ชาร์จอยู่ 🔳            |
|----------------------------------------|----------------------------------------------------------------------------------------------------|-----------------|--------------------------------|
| งัดการประเภท                           | คลังสินค้า                                                                                                    |                 | เพิ่มสินค้า                    |
|                                        | 17/9                                                                                                    |                 |                                |
|                                        |                                                                                                    |                 | ¢                              |
| Q ค้มหา                                |                                                                                                    |                 | Tan 10                         |
| ประเภทสินค้า : เสื้อผ้า                |                                                                                                    | WE SHOW COSE    |                                |
| เสื้อยืดคอกลม (TS0001)<br>ราคา 110 บาท | IU <del>E</del> SDOILLCASP                                                                                      | 4               | <b>150001</b><br>เสื้อชีดคอกลม |
| เสื้อยือดอกลม (TS0002)<br>ราคา 110 บาท |                                                                                                    | <u>_</u> (lm) ■ |                                |
|                                        |                                                                                                    | <u> </u>        |                                |
|                                        | $\wedge$                                                                                                    |                 |                                |
|                                        |                                                                                                    |                 |                                |
| -                                      | Moo เมือง เมือง เมือง เมือง เมือง เมือง เมือง เมือง เมือง เมือง เมือง เมือง เมือง เมือง เมือง เมือง เมือง เมือง | 🔅 🖪             |                                |

# ภาพที่ 4.12 ลบสินค้าออกจากคลังสินค้า

 3. ปุ่ม <sup>2</sup> คือ ปุ่มสำหรับเปลี่ยนรูปป้ายร้านในแอพพลิเคชัน iStock เมื่อเลือกรูปดัง ภาพที่ 4.13 แล้วกดปุ่ม <sup>55</sup> จะแสดงบนหน้าจอแรกที่มีรายการสินค้า ดังภาพที่ 4.13

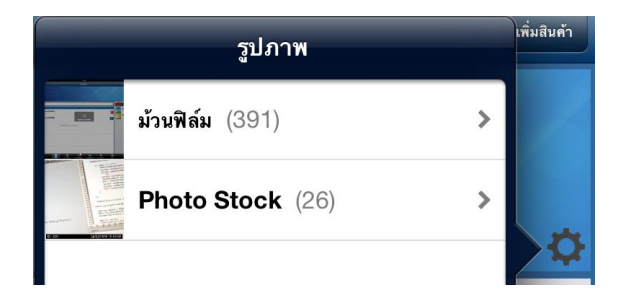

ภาพที่ 4.13 เลือกรูปในม้วนฟิล์ม

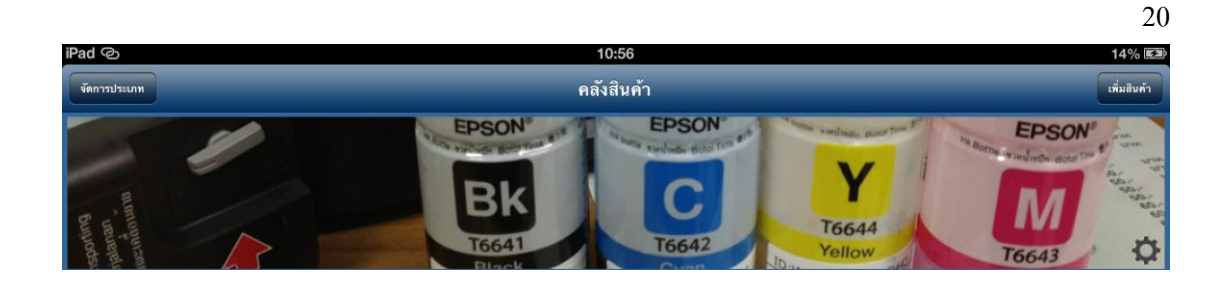

# **ภาพที่ 4.14** แสดงป้ายร้าน

 4. ปุ่ม
 คือ แท็บเมนู คลังสินค้า หน้าจอแสดงรายการสินค้าทั้งหมดในคลังสินค้า ดังภาพที่ 4.15

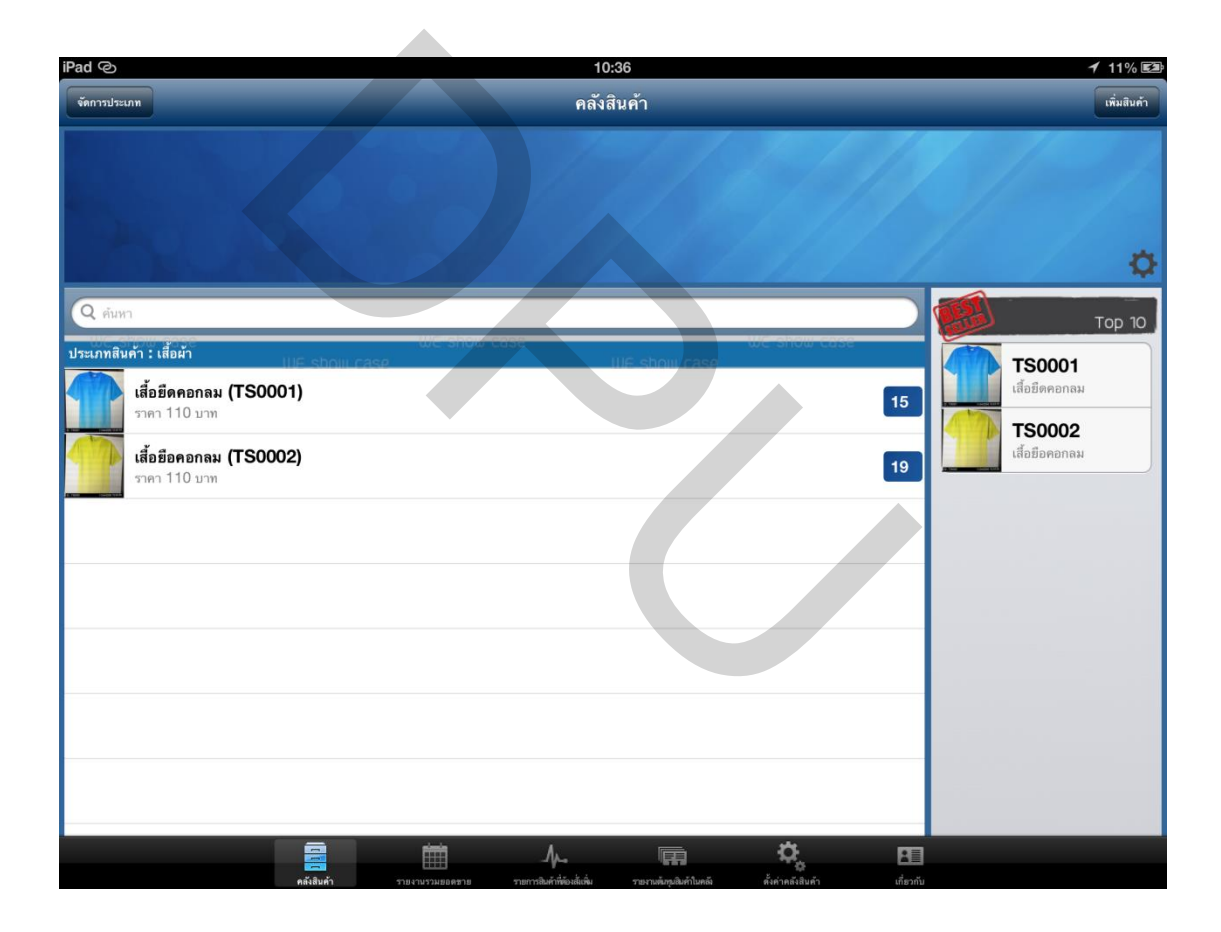

# ภาพที่ 4.15 หน้าจอแสดงรายการสินค้าทั้งหมด

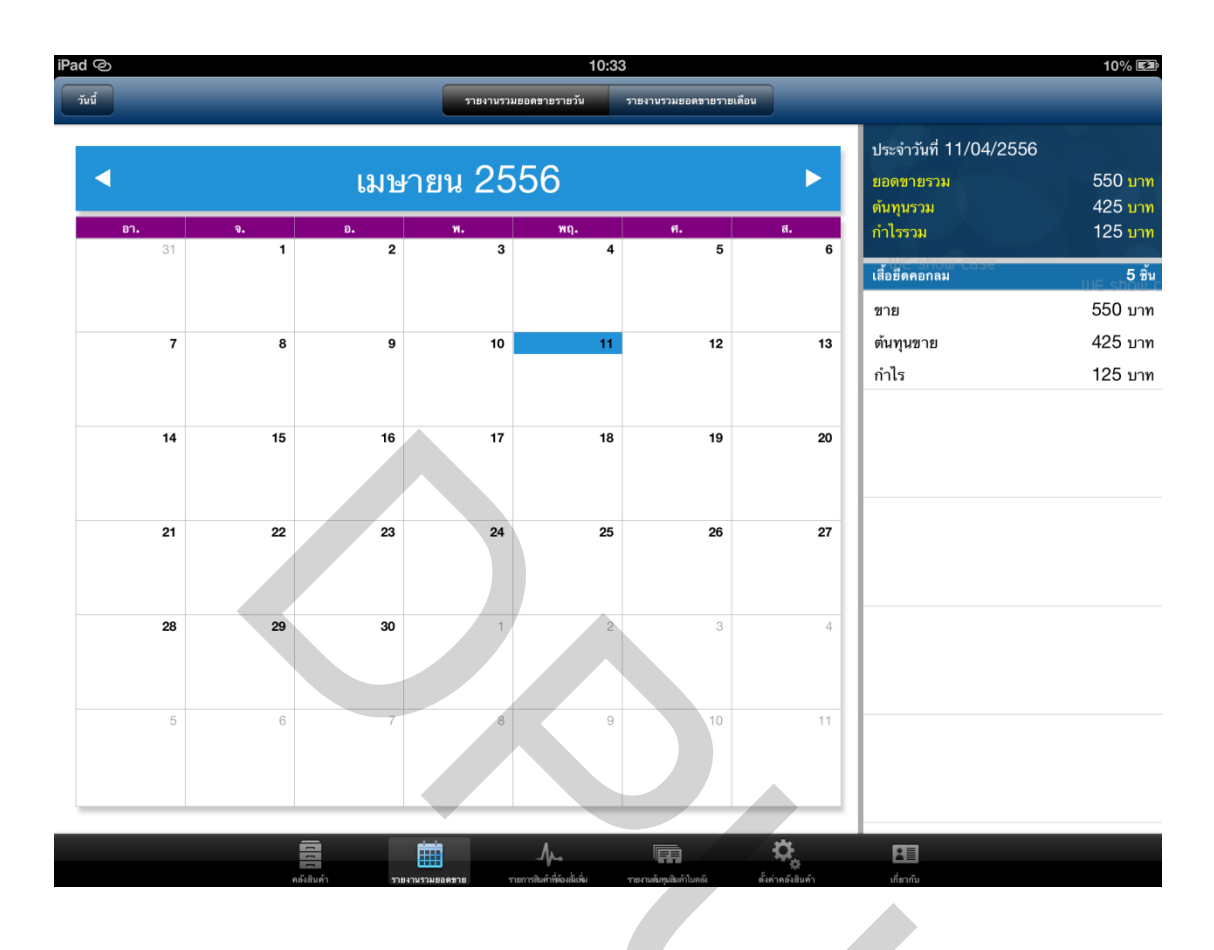

ภาพที่ 4.16 รายงานรวมยอดขาย

 6. ปุ่ม คือ แท็บเมนู รายการสินค้าที่ด้องสั่งเพิ่มที่สามารถรายการที่ด้องสั่งสินค้า ได้ ตามรายการสินค้าที่แสดง หรือสามารถแสดงผ่านแผ่นที่สินค้าที่จะด้องไปซื้อในสถานที่ต้องการ ซื้อสินค้านั้นๆ ดังภาพที่ 4.17

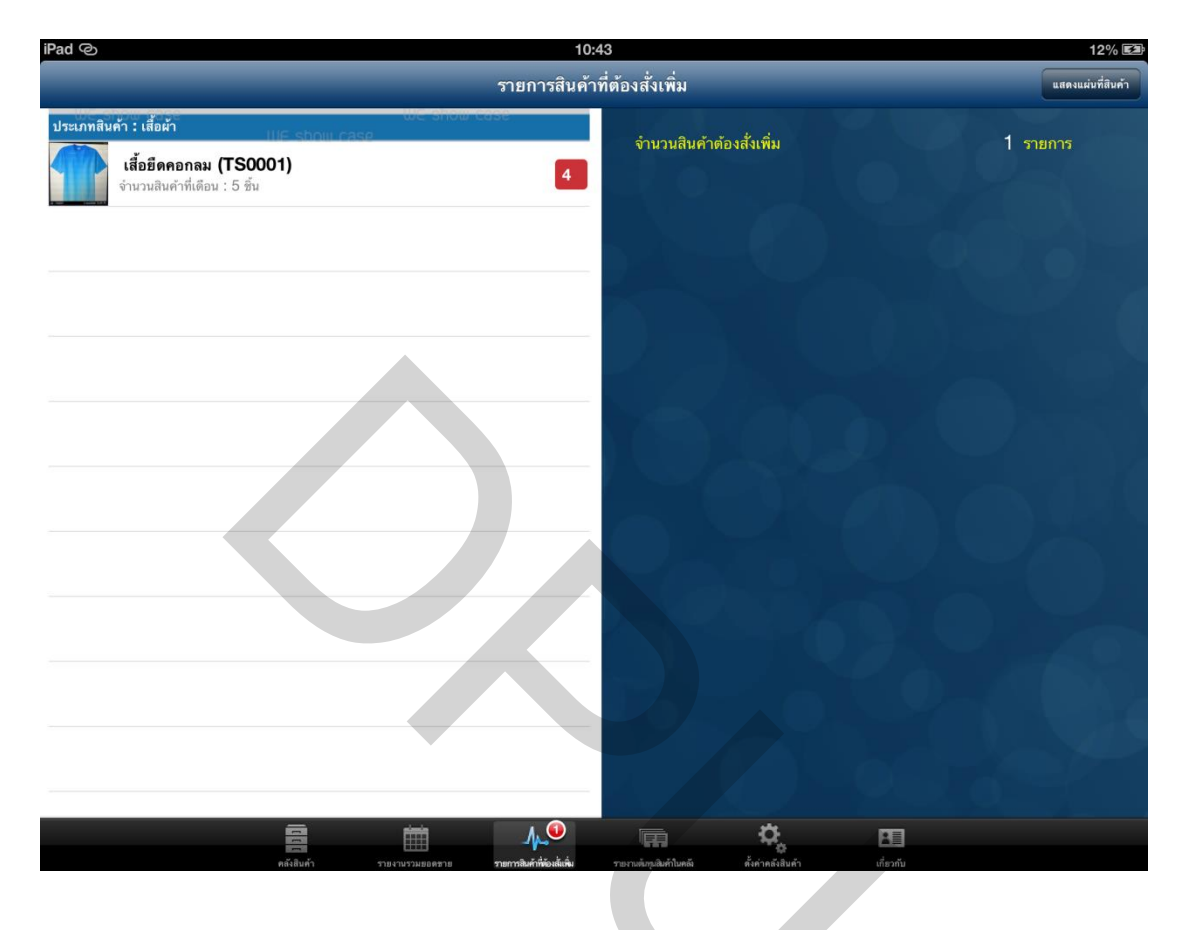

ภาพที่ 4.17 รายการสินค้าที่ต้องสั่งเพิ่ม

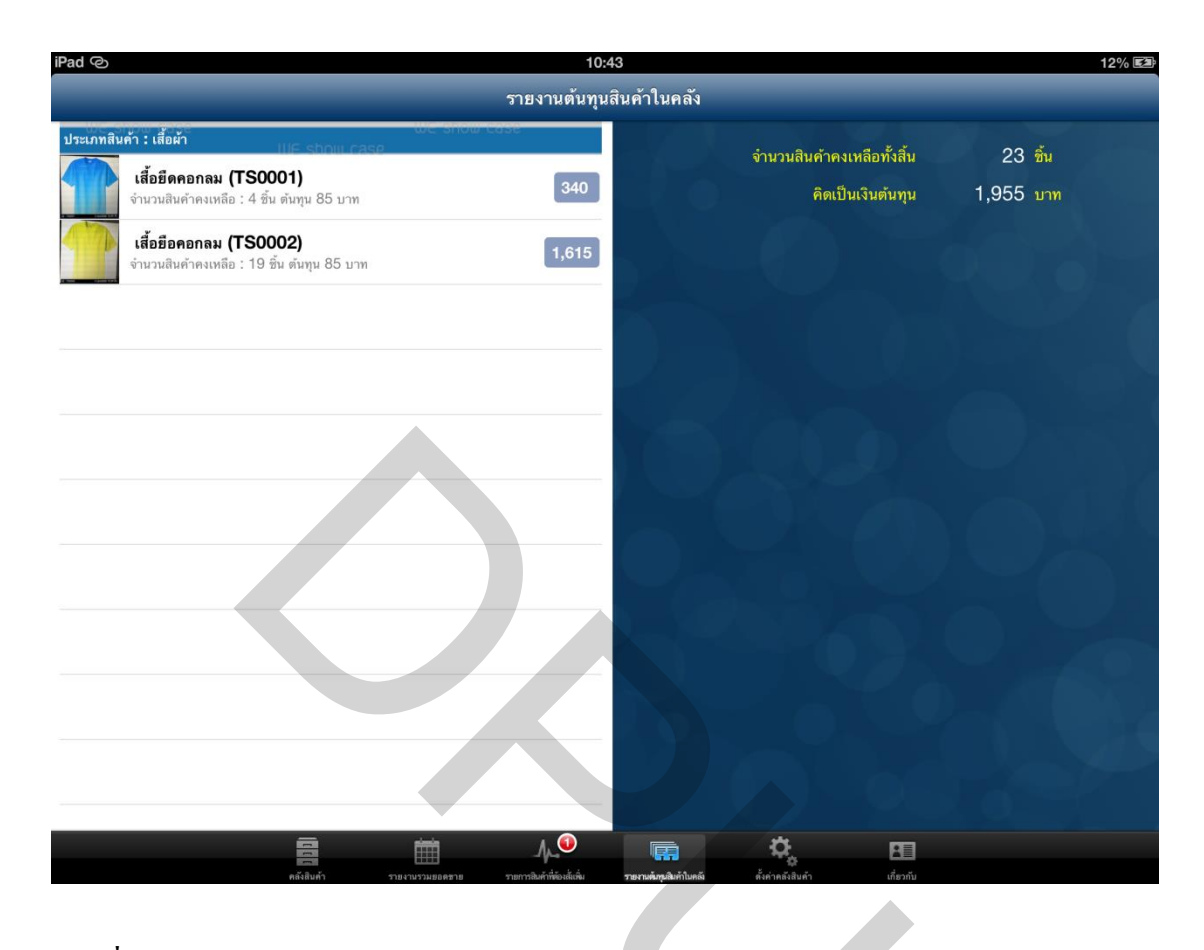

# ภาพที่ 4.18 รายงานต้นทุนสินค้าในคลัง

8. ปุ่ม 🛄 👘 กือ แท็บเมนู ตั้งก่ากลังสินก้า หน้าจอแสดงการตั้งก่ากลังสินก้าและสำรอง ข้อมูล ดังภาพที่ 4.19 สามารถเลือกสินค้าเพื่อกำหนดจุดสั่งซื้อซ้ำ และการยกเลิกการแสดงผล หน้าจอแสดงรายการสินค้าทั้งหมดในหน้าแรก

| iPad                          | 10:49                                       | 13% 🛤                                                                          |
|-------------------------------|---------------------------------------------|--------------------------------------------------------------------------------|
|                               | ตั้งค่าคลังสินค้า-เสื้อยึดคอกลม             | บันทึก                                                                         |
| ประเภทสินค้า : เสื้อผ้า       | e รกษณ case<br>จุดสั่งชื่อช้า ( Reorder )   | Point )                                                                        |
| เสี้อขีอคอกลม ( TS0002 )      | ><br>การแสดงสถานะ<br>แสดงช้อมูลถึ           | จำนวน : 5 ซิน<br>นเมื่อถึงจูดสั่งซื้อ : I                                      |
|                               | <i>การสำรองข้อมูล</i><br>สำรองข้อม<br>สำรอง | มูลลำสุดเมื่อวันที่ : 11 เม.ย. 2556 10.49:17<br>เช้อมูลผ่านอีเมล : ตำรองฮ้อมูล |
|                               |                                             |                                                                                |
| คลังมีมหา รายงาร              |                                             | 0 a si ta                                                                      |
| ภาพที่ 4.19 ตั้งค่าคลังสินค้า |                                             | 7                                                                              |

การสำรองข้อมูลสินค้าทั้งหมดโดยกดปุ่ม <sup>(สำรองข้อมูล</sup>) จะแสดงหน้าจอดังภาพที่ 4.20 ป้อนอีเมลและกดปุ่มส่ง <sup>(ส</sup>) เมื่อต้องการนำข้อมูลที่สำรองไว้ในอีเมล ผู้ใช้งานจะต้องตั้งก่าอีเมล ในเกรื่องไอแพด ก็สามารถเข้าอีเมลเพื่อนำข้อมูลสำรองเข้าแอพพลิเคชั่นดังภาพที่ 4.21

| ยาเลิก ไฟล์ Backup data ส่ง                                                      |  |
|----------------------------------------------------------------------------------|--|
| ถึง:                                                                             |  |
| สำเนา/สำเนาลับ:                                                                  |  |
| เรื่อง: ไฟล์ Backup data                                                         |  |
| ไฟล์ Backup data วันที่ 17/04/2556 เลือกแอพพลิเคชั่น iStock<br>backup17042556.we |  |

# ภาพที่ 4.20 สำรองข้อมูลผ่านอีเมล

| ſ | <sup>ล่องเมล</sup> กล่องเมลเข้า (4) แก้ไซ                                                                                                    |                                   | į. |
|---|----------------------------------------------------------------------------------------------------|-----------------------------------|----|
| 0 | ด้นหาใน กล่องเมลเข้า                                                                                                    | Chairat Louklex                   |    |
|   | Chairat Louklex 🤌 21:23<br>ไพล์ Backup data<br>ไพล์ Backup data วันที่ 17/04/2556 เลือกแอพ การเร                                                                                                    | ถึง: louklex_lex@hotmail.com      |    |
| • | <b>Citibank Thailand, Cust</b> 1/<br>ทริปสุดพิเศษกับ Citibank Travel Service<br>if you cannot see this email, please click<br>here <http: 75606="" emailinfo.asia.citi.com="" th="" เป็<=""><th>iStock<br/>ดอยู่ใน iStock เมล</th><th></th></http:> | iStock<br>ดอยู่ใน iStock เมล      |    |
|   | Apple ut<br>Your recent download with your Apple<br>Dear Chairat Louklex, Your Apple ID,<br>louklex_lex@hotmail.com, was just used to                                                                                                    |                                   |    |
|   | Apple เมื่อวาม<br>Meet the most advanced iMac yet.<br>iMac. Performance and Design. Taken right to<br>the edge. Come in and see the new iMac at                                                                                                    | backup17042556.we<br>4.2 กิโลไบต์ |    |

# ภาพที่ 4.21 นำข้อมูลสำรองเข้าแอพพลิเคชั่น

 9. ปุ่ม
 คือ แท็บเมนูเกี่ยวกับ เป็นหน้าจอแสดงข้อมูลของผู้พัฒนาแอพพลิเคชัน ดังภาพที่ 4.22

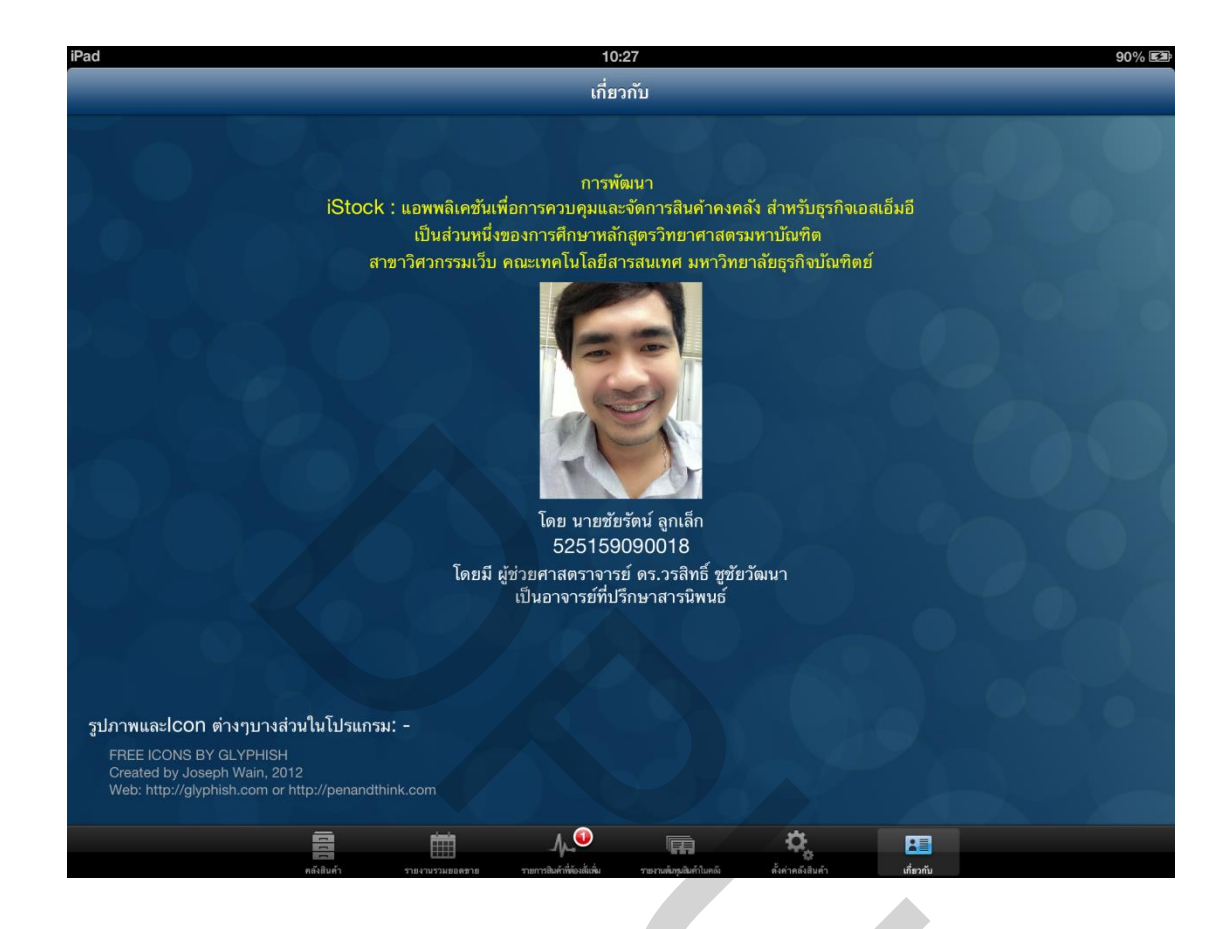

ภาพที่ 4.22 แท็บเมนูเกี่ยวกับ

# บทที่ 5

# สรุปอภิปรายผลการศึกษาและข้อเสนอแนะ

ในบทนี้จะกล่าวถึง ข้อสรุปจากการคำเนินการพัฒนาแอพพลิเคชันและข้อเสนอแนะใน การศึกษาขั้นต่อไป โดยมีรายละเอียดดังต่อไปนี้

#### 5.1 สรุปอภิปรายผล

ในดำเนินการพัฒนาแอพพลิเคชันเพื่อการควบคุมและการจัดการสินหล้าคงคลัง สำหรับธุรกิจเอ็มอี โดยทดลองใช้งานจากผู้ประกอบการธุรกิจร้านขายเสื้อผ้า ชื่อร้าน AmpPunBerry ห้างสรรพสินค้า Platinum Fashion Mall จากการวิเคราะห์รวมรวมรวบรวมข้อมูล และออกแบบแอพพลิเคชันเพื่อให้เหมาะสมแก่การใช้งานได้ออกแบบให้ผู้ใช้สามารถเรียนรู้และใช้ งานง่ายที่สุดตามความต้องการของผู้ใช้ โดยสรุปผลการดำเนินงานดังนี้

- 1. แสดงรายการสินค้าพร้อมทั้งบอกจำนวนสินค้าคงเหลือในคลังสินค้าได้
- สามารถค้นหาสินค้า และที่อยู่ของผู้จำหน่ายหรือผู้ผลิตได้
- 3. สามารถเพิ่ม/ลค ลบ และแก้ไขสินค้าได้
- 4. สามารถแนบรูปสินค้า และค้นหาตำแหน่งพิกัดของสถานที่ผู้ขายหรือผู้ผลิตได้
- 5. สามารถแสดงข้อมูลสรุปยอดสินค้าที่ออกจากระบบ
- 6. สามารถแสดงข้อมูลต้นทุนสินค้าคงเหลือในคลังสินค้า
- 7. สามารถสำรองข้อมูลเพื่อป้องกันข้อมูลสูญหาย

แอพพลิเคชันนี้จึงเหมาะกับใช้งานกับธุรกิจขายเสื้อผ้าได้เป็นอย่างดี จากการทดสอบ การใช้จริงแล้วเกิดความคลองตัว เช่น 1. การนำแอพพลิเคชันไปใช้กับงานในสถานที่จะไปซื้อสิน ล้าเพื่อค้าหาตำแหน่งและบันทึกสถานที่นั้นๆ เพื่อช่วยให้ผู้ใช้งานไม่เสียเวลาในการค้นหาสถานที่ 2. แอพพลิเคชันจะช่วยเตือนเมื่อสินค้าถึงจุดสั่งซื้อ และค้นหาสินค้าง่ายและรวดเร็ว โดยสามารถ ป้อนชื่อหรือรหัสสินค้า 3. แอพพลิเคชันจะแสดงรายการสินค้าและจำนวนที่คงเหลืออยู่ในปัจจุบัน และมีฟังก์ชันที่สนับสนุนในการจัดการสินค้าในธุรกิจ

### 5.2 ข้อเสนอแนะในการศึกษาขั้นต่อไป

ในการศึกษาและพัฒนาแอพพลิเคชันครั้งต่อไปควรศึกษา การทำงานของแผนที่ในการ เดินทางระหว่างการใช้งาน การสำรองข้อมูลรูปสินค้า มีข้อเสนอแนะดังนี้

 ควรศึกษาประสิทธิภาพการทำงานของแผนที่ Apple Map API เพื่อให้สามารถระบุ เส้นทางระหว่างร้านค้ากับผู้ใช้งานแอพพิเคชัน เพื่อให้ผู้ใช้งานได้สะดวกในระหว่างการใช้งานทั้ง ในประเทศและต่างประเทศ

 ควรศึกษาระบบการสำรองข้อมูลรูปภาพสินค้า ให้สามารถสำรองข้อมูลได้โดยตรง ผ่านแอพพลิเคชัน โดยผู้ใช้งานไม่จำเป็นต้องใช้โปรแกรม iTunes เพื่อสำรองข้อมูลที่เป็นรูป จะ เป็นข้อเสียสำหรับผู้ใช้งานที่ไม่คุ้นเคยในการใช้งานโปรแกรม iTunes ซึ่งจะทำให้เกิดความยุ่งยาก ในการใช้งานในแอพพลิเคชัน

บรรณานุกรม

#### บรรณานุกรม

#### ภาษาไทย

#### หนังสือ

ศรีสมรักษ์ อินทุจันทร์ยง. (2535). การใช้ระบบสนับสนุนการตัดสินใจในการจัดการสินค้ำคงคลัง. กรุงเทพฯ : คณะพาณิชยศาสตร์และการบัญชี มหาวิทยาลัยธรรมศาสาตร์.
มนู อรดีคลเชษฐ์. (2543). การใช้ความพิวเตอร์ในงานบัญชี. กรุงเทพฯ : จุฬาลงกรณ์มหาวิทยาลัย.
กิตติ ภักดีวัฒนะกุล. (2548). การจัดการสินค้าคงคลังอัจฉริยะ โดยใช้วิธีการพลวัตระบบ. กรุงเทพฯ, ปราจีนบุรี,ระยอง : มหาวิทยาลัยเทคโนโลยีพระจอมเกล้าพระนครเหนือ.
แอพพลิเคชั่น StockControl. สืบค้นเมื่อธันวาคม 2555,จาก App Store : StockControl KiWi Object ( 2011-2013 ).
แอพพลิเคชั่น My Inventory Manager. สืบค้นเมื่อมกราคม 2556,จาก App Store : My Inventory Manager Mc Drouwd GmbH ( 2013 ).
เว็บไซต์สำหรับโหลดโปรแกรมพัฒนาแอพพลิเคชั่น. สืบค้นเมื่อธันวาคม 2555,จาก https://developer.apple.com/

ภาษาต่างประเทศ

#### BOOK

Water C. Donald. 2003. Inventory Control and Management Second Edition. England: John Wilely & Sons Inc.

ภาคผนวก

ภาคผนวก ก

การออกแบบตารางฐานข้อมูล

| <b>งแขนงแบ</b> ภูณฑ์ยการทางเยหมา | ตารางที่ 1 | ข้อมูลป | ไระเภทสินค้า |
|----------------------------------|------------|---------|--------------|
|----------------------------------|------------|---------|--------------|

| ชื่อฟิลด์  | ชนิด    | ขนาด | คำอธิบาย                                            |    |
|------------|---------|------|-----------------------------------------------------|----|
| group_id   | Integer | 2    | รหัสประเภทสินค้า                                    | РК |
| group_name | Varchar | 50   | ชื่อประเภทสินค้า                                    |    |
| group_type | Integer | 1    | หมวดประเภทสินค้า                                    |    |
|            |         |      | 0 คือขนาดของสินค้าที่กำหนดไว้ให้(S,M,L,XL)          |    |
|            |         |      | 1 คือ ขนาดของสินก้าที่ผู้ใช้งานป้อนขนาดสินก้าได้เอง |    |
|            |         |      |                                                     |    |

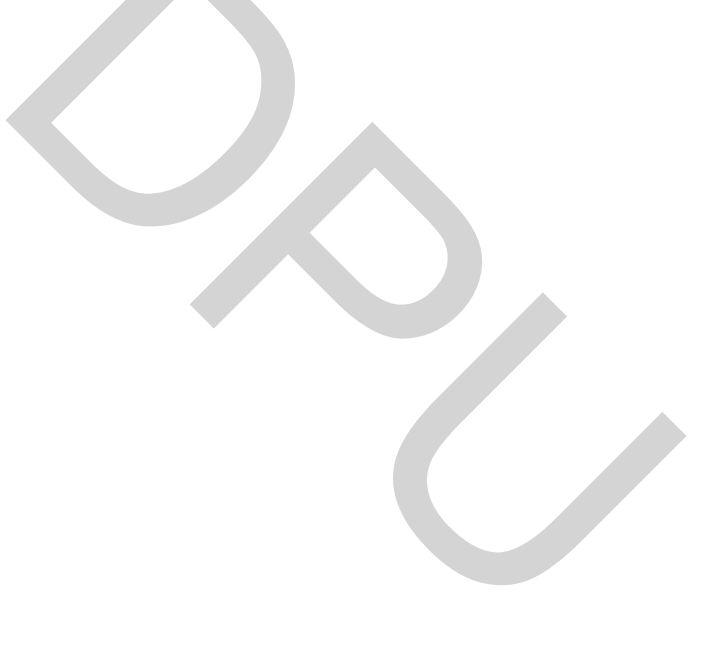

# ตารางที่ 2 ข้อมูลสินค้า

| ชื่อฟิลด์      | ชนิด    | ขนาด | คำอธิบาย                                | คีย์ |
|----------------|---------|------|-----------------------------------------|------|
| product_id     | Integer | 5    | รหัสสินค้ำ(Index)                       | РК   |
| product_code   | Char    | 4    | รหัสสินค้า(Code)                        |      |
|                |         |      | ผู้ใช้กำหนดเอง เช่น A001,B001           |      |
| product_name   | Varchar | 100  | ชื่อสินค้า                              |      |
| product_cost   | Decimal | 13,2 | ต้นทุนสินค้า                            |      |
| product_price  | Decimal | 13,2 | รากาสินก้า                              |      |
| product_group  | Integer | 2    | รหัสประเภทสินค้า                        | FK   |
| product_size   | Varchar | 20   | งนาดสินค้า                              |      |
| product_color  | Varchar | 20   | สสินค้า                                 |      |
| product_from   | Varchar | 50   | ชื่อโรงงานผู้ผลิต / ผู้จำหน่าย          |      |
| product_tel    | Varchar | 20   | เบอร์ โทรศัพท์ติดต่อ                    |      |
| product_addr   | Varchar | 200  | ที่อยู่                                 |      |
| product_lat    | Varchar | 10   | ตำแหน่ง ละติงูด                         |      |
| product_long   | Varchar | 10   | ตำแหน่ง ลองจิจูด                        |      |
| product_img_s  | BLOB    | -    | รูปภาพสินค้าขนาดเล็ก จัดเก็บเป็นไบนารี่ |      |
| product_img    | BLOB    | -    | รูปภาพสินค้าขนาดใหญ่ จัดเก็บเป็นไบนารี่ |      |
| product_path   | Varchar | 10   | ตำแหน่งรูปภาพในอุปกรณ์(iPad)            |      |
| product_status | Char    | 1    | สถานะสินค้า                             |      |
|                |         |      | Y คือ แสดงสินค้าในรายการ                |      |
|                |         |      | N คือ ไม่แสดงสินค้าในรายการ             |      |

| ชื่อฟิลด์     | ชนิด    | ขนาด | คำอชิบาย                        | ลีย์ |
|---------------|---------|------|---------------------------------|------|
| <u>his_id</u> | Integer | 5    | รหัสประวัติสินค้า               | PK   |
| his_prd_id    | Integer | 5    | รหัสสินค้า                      | FK   |
| his_type      | Integer | 1    | รหัสประเภทประวัติสินค้า         |      |
|               |         |      | 0 คือ เพิ่มสินค้าเข้าคลังสินค้า |      |
|               |         |      | 1 คือ ลดสินค้าออกจากคลัง        |      |
| his_date      | Date    |      | วันที่ทำรายการ                  |      |
| his_amount    | Integer | 5    | จำนวนสินค้ำ                     |      |

# ตารางที่ 4 ข้อมูลสินค้าคงคลัง

| ตารางที่ 4   ข้อมูลล่ | สินค้าคงคล่ | ້າຈ  |                                                |      |
|-----------------------|-------------|------|------------------------------------------------|------|
| ชื่อฟิลด์             | ชนิด        | ขนาด | คำอธิบาย                                       | คีย์ |
| stock_id              | Integer     | 5    | รหัสสินค้าคงคลัง                               | PK   |
| stock_prd_id          | Integer     | 5    | รหัสสินค้ำRef. Key จากตารางสินค้ำ              | FK   |
| stock_grp_id          | Integer     | 5    | รหัสประเภทสินค้า Ref. Key จากตารางประเภทสินค้า | FK   |
| stock_amount          | Integer     | 5    | จำนนวนกงเหลือ ของกลังสินก้ำ                    |      |
| stock_sale            | Integer     | 5    | จำนนวนสินค้าออกไปจากคลังสินค้า                 |      |
| stock_alert           | Integer     | 4    | จำนวนสินค้าที่ถึงจุดสั่งซื้อ                   |      |
| stock_ignor           | Char        | 1    | สถานะเตือนสินค้าที่ถึงจุคสั่งซื้อ              |      |
|                       |             |      | Y คือ เตือน                                    |      |
|                       |             |      | N คือ ไม่เตือน                                 |      |

ภาคผนวก ข

ออกแบบหน้าจอแอพพลิเคชั่น

แถบเมนู คลังสินค้าแสดงค้าทั้งหมดและสินค้าขายคี ที่แสดงรูป ชื่อสินค้า ราคาสินค้า และจำนวนคงเหลือ สามารถค้นสินค้าได้ง่ายดังภาพที่ 1

| จัดการประเภท         |                                            | iSt                         | ock                      |                   | เพิ่มสินค้า   |
|----------------------|--------------------------------------------|-----------------------------|--------------------------|-------------------|---------------|
|                      |                                            | รูป Ba                      | anner                    |                   |               |
|                      |                                            |                             | คัน                      | หา                | สินค้าขายดี   |
| ประเภทสินค้า : เสื้อ |                                            |                             |                          |                   | เสื้อยืดคอกลม |
| รูปเสื้อ             | เสื้อยึดคอกลม (T0001)<br>ราคา 99 บาท       |                             | 12 4                     | ชิ้น รูปเสื้อ     | (T0001)       |
| L                    |                                            |                             |                          |                   | รองเท้าแตะ    |
| รูปเสื้อ             | เสื้อยึดคอวี <b>(T0002)</b><br>ราคา 99 บาท |                             | 5 ชิ้                    | น รูปรองเท้า      | (\$0001)      |
| ประเภทสินค้า : รองเ  | ท้า                                        |                             |                          |                   |               |
| รูปรองเท้า           | รองเท้าแตะ (S0001)<br>ราคว 120 บาท         |                             | 6 ซึ่                    | u                 |               |
|                      |                                            |                             |                          |                   |               |
|                      | •                                          |                             |                          |                   |               |
| คลังสินค้า           | รายงานรวมยอดขาย                            | รายการสินค้าที่ต้องสั่งซื้อ | รายงานตันทุนสินค้าในคลัง | ตั้งก่ากลังสินก้า | เกี่ยวกับ     |
|                      |                                            |                             |                          |                   |               |

ภาพที่ 1 แถบ คลังสินค้า

เมื่อกดปุ่ม จัดการประเภทจะแสดงรายการประเภทที่มีอยู่และสามารถเพิ่ม/ลบ/แก้ไข ข้อมูลได้ดังภาพที่ 2

| + จัดการประเภท ปิด | กลับ เพิ่มประเภท บันทึก ปิด |
|--------------------|-----------------------------|
| เสือ<br>ร้องเท้า   | ประเภทสินค้า                |
|                    | เลอกบอนขนานสนคา             |
|                    |                             |
|                    |                             |

ภาพที่ 2 หน้าจอจัดการประเภทสินค้า

## เมื่อกคปุ่ม เพิ่มสินค้าจะแสดงรายการประเภทที่จะเพิ่มข้อมูลสินค้า หน้าจอเพิ่มสินค้ามี

ฟอร์มป้อนข้อมูลสินค้ คังภาพที่ 3

| เลือกประ | เภทเพิ่มสินค้า ปี | _ | <         | เพื              | ุ่มสินค้า                                                                                                    | บันทึก ปิด |
|----------|-------------------|---|-----------|------------------|----------------------------------------------------------------------------------------------------|------------|
|          | เสื้อ<br>ร้องเท้า |   | รูปสินค้า | (คลังรูป) (กล้อง | รายละเอียดสินด้า<br>[รหัสสินด้า :<br>ชื่อสินด้า :<br>ราคาดันทุน :<br>ราคาดันทุน :<br>จำนวน :<br>ขนาด :<br>สี | ÷          |
|          |                   |   | แย่นที่   |                  | ข้อมูลผู้จำหน่ายหรือไรงงาน<br>(ชื่อ :<br>ที่อยู่ :<br>[เบอร์โทรศัพท์ :<br>คันหาดำแหน่งปัจจุบัน               | (ปิดปิด    |

**ภาพที่ 3** หน้าจอเลือกประเภทสินค้าและเพิ่มสินค้า

เมื่อกครายการสินก้า จะแสดงหน้าข้อมูลสินก้าเพื่อที่จะแก้ไขและเพิ่ม/ลดจำนวนสินก้า ได้ ดังภาพที่ 4

| เลือกประ                           | เภทเพิ่มสินค้า แก้ไข ปิด                                                                            | กลับ                                                | ເพີ່ມ                 | /ลด สินค้า                     | เพิ่ม/ลด ปิด      |
|------------------------------------|----------------------------------------------------------------------------------------------------|-----------------------------------------------------|-----------------------|--------------------------------|-------------------|
| รูปสินค้า                          | รายละเอียดสินค้า<br>T0001<br>เสื้อคอกลม<br>ราคาพันทุน : 80<br>ราคาพันทุน : 99<br>จำนวน : 12         | รายละเอียด<br>จำนวนคงเหลือ :<br>วันที่ :<br>จำนวน : | 12 ขึ้น<br>01/01/2556 | 1. 16/01/2556<br>2. 17/01/2556 | 10 ขึ้น<br>2 ขึ้น |
| แผ่นที่<br>เพิ่มสินค้า<br>ลดสินค้า | ชมาด : L () ทั่งมายหรือโรงงานผลิต โรงผลิต xxxx ที่อยู่ : ชื่น 081-99999999 ค้นหาศานหน่งปรีจุบัน ปิด |                                                     |                       |                                |                   |

**ภาพที่ 4** หน้าจอข้อมูลสินค้าเพื่อที่จะแก้ไขและเพิ่ม/ลคจำนวนสินค้า

#### แถบเมนู รายงานรวมยอดขาย

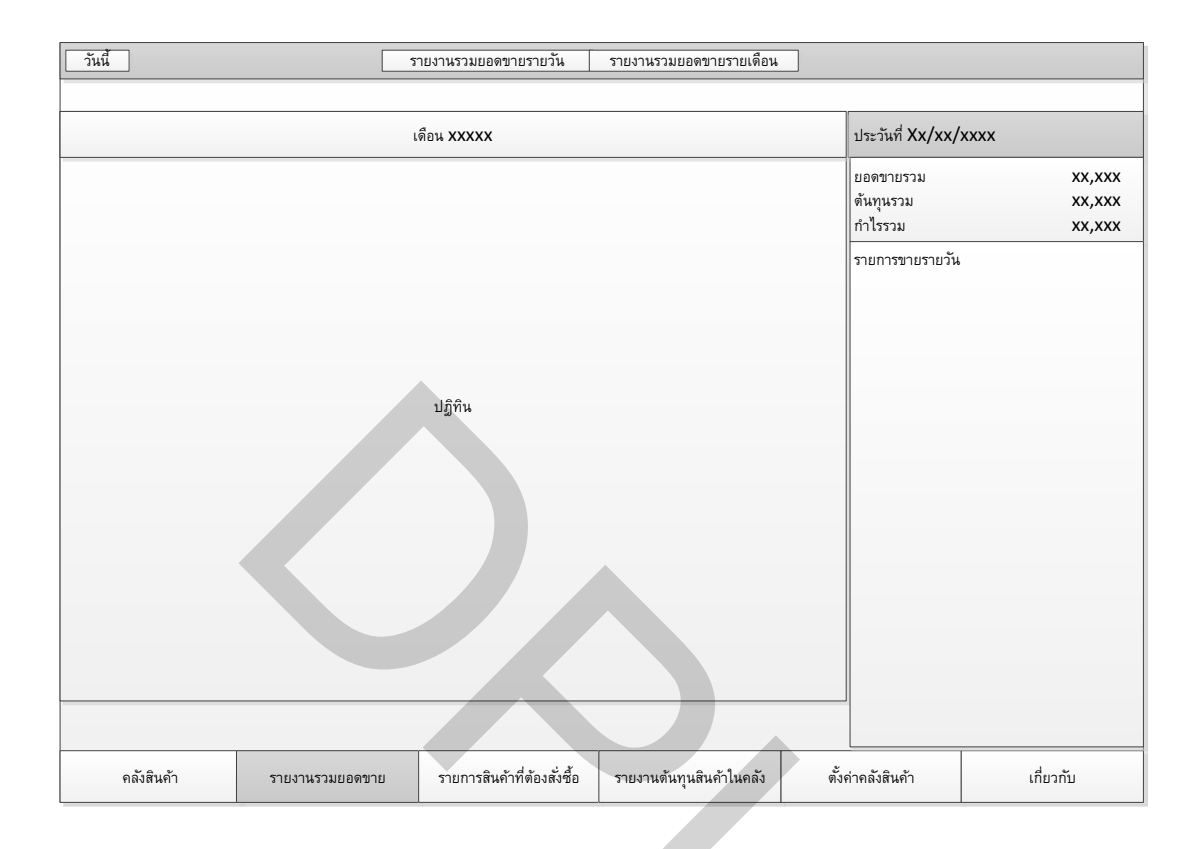

# **ภาพที่ 5** หน้าจอแถบเมนู ข้อมูลสินค้าเพื่อที่จะแก้ไขและเพิ่ม/ลดจำนวนสินค้า

# แถบเมนู รายการสินค้าที่ต้องสั่งซื้อ

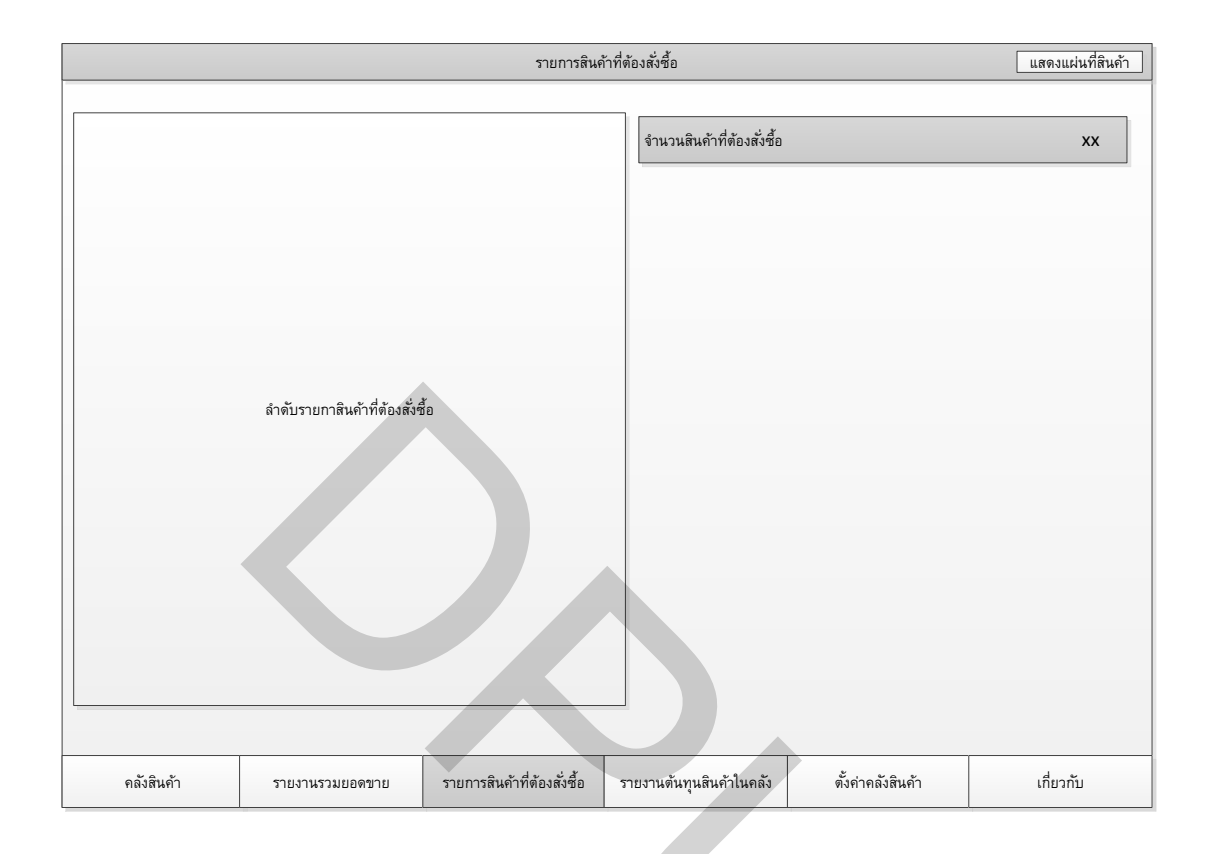

ภาพที่ 6 หน้าจอแถบเมนู รายการสินค้าที่ต้องสั่งซื้อ

# แถบเมนู รายงานต้นทุนสินค้าในคลัง

| รายงานต้นทุนสินค้าในคลัง                      |                               |                             |                          |                   |           |  |  |
|-----------------------------------------------|-------------------------------|-----------------------------|--------------------------|-------------------|-----------|--|--|
|                                               |                               |                             |                          |                   |           |  |  |
|                                               | จำนวนสินค้าคงเหลือทั้งสิ้น    |                             |                          |                   |           |  |  |
|                                               |                               |                             | กิดเป็นเงินต้นทุน        |                   |           |  |  |
|                                               |                               |                             |                          |                   |           |  |  |
|                                               |                               |                             |                          |                   |           |  |  |
|                                               |                               |                             |                          |                   |           |  |  |
|                                               | กำลังเราแกวสินด้าว แนล็วนั้   |                             |                          |                   |           |  |  |
|                                               | A MIDS IDLI IN MALIAISENADAIS | NUM                         |                          |                   |           |  |  |
|                                               |                               |                             |                          |                   |           |  |  |
|                                               |                               |                             |                          |                   |           |  |  |
|                                               |                               |                             |                          |                   |           |  |  |
|                                               |                               |                             |                          |                   |           |  |  |
|                                               |                               |                             |                          |                   |           |  |  |
| L                                             |                               |                             |                          |                   |           |  |  |
| คลังสินค้า                                    | รายงานรวมยอดขาย               | รายการสินค้าที่ต้องสั่งซื้อ | รายงานต้นทุนสินค้าในคลัง | ตั้งค่าคลังสินค้า | เกี่ยวกับ |  |  |
|                                               |                               |                             |                          |                   |           |  |  |
| <b>ภาพที่ 7</b> หน้าจอรายงานส้นทนสินอ้าในออัง |                               |                             |                          |                   |           |  |  |
| JIMII / NIGIU                                 | ถาบงเหตุหนึ่นเ                | 1 4 1 1 8 4 1 6 7           |                          |                   |           |  |  |
|                                               |                               |                             |                          |                   |           |  |  |

ภาคผนวก ค ผังแสดงกระบวนการที่เกิดขึ้นของกิจกรรม

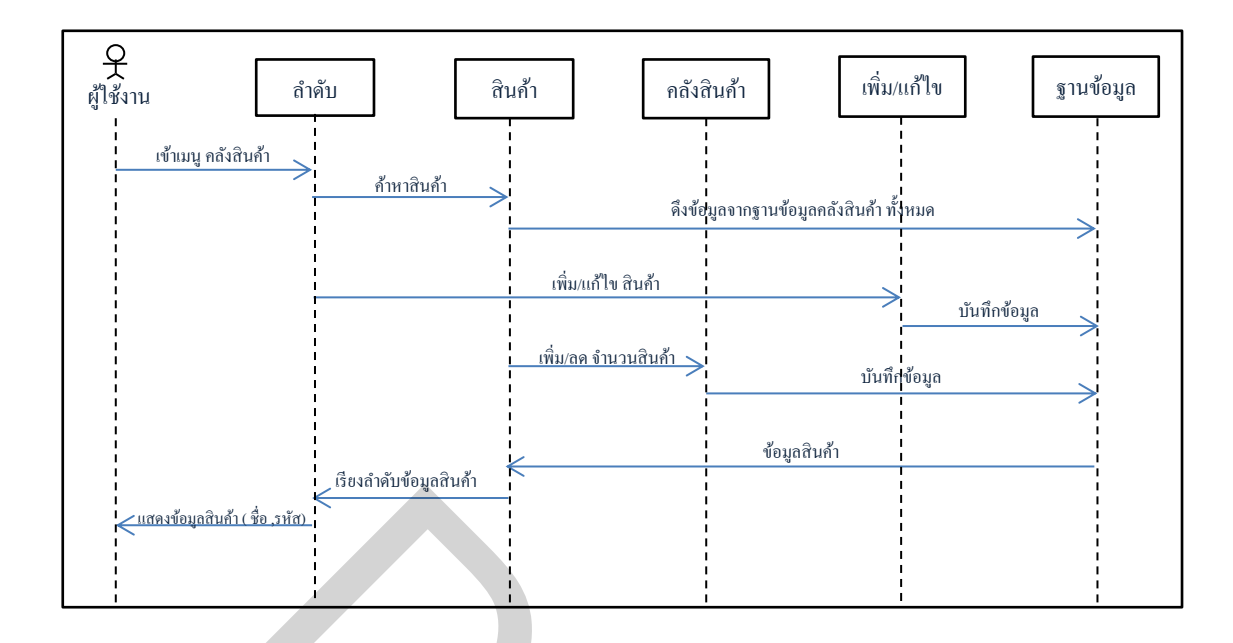

ภาพที่ 8 Sequence Diagram แท็บเมนูคลังสินค้า

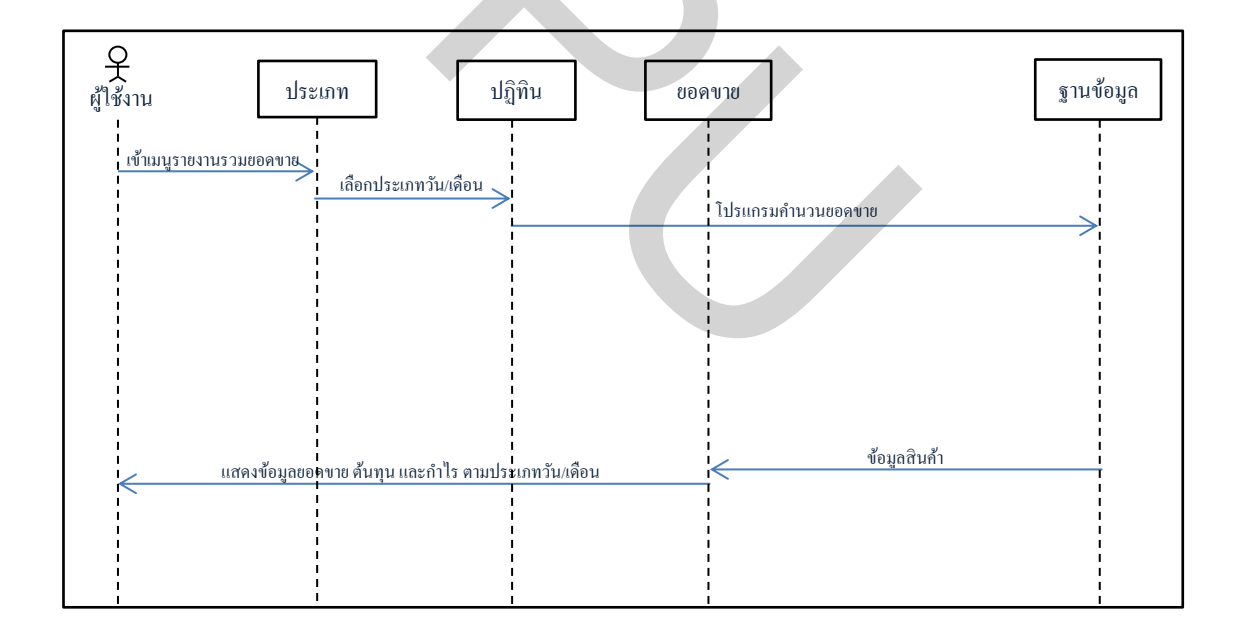

ภาพที่ 9 Sequence Diagram แท็บเมนูรายงานรวมยอดขาย

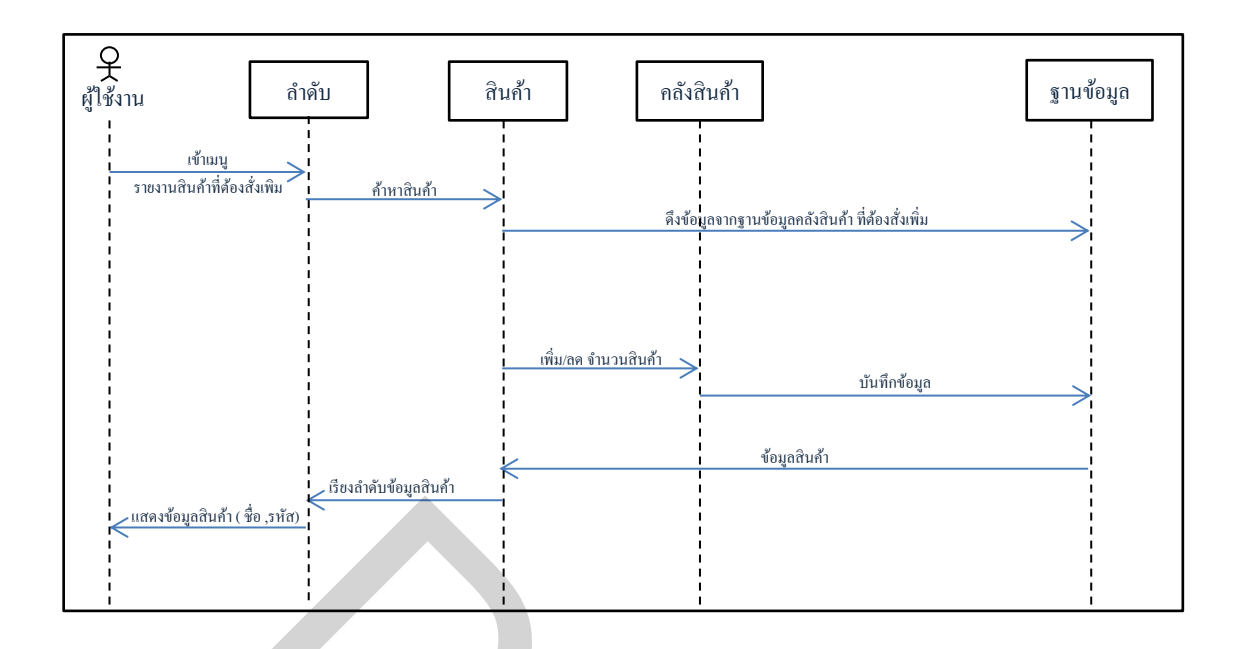

ภาพที่ 10 Sequence Diagram แท็บเมนูรายการสินค้าที่ต้องสั่งเพิ่ม

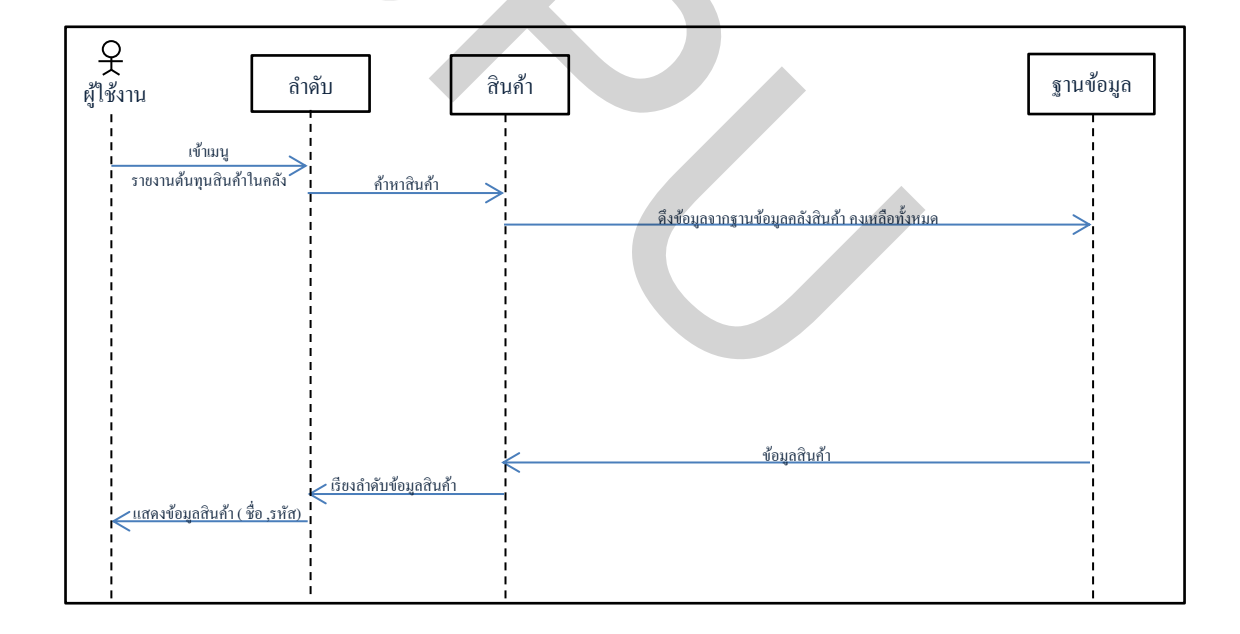

ภาพที่ 11 Sequence Diagram แท็บเมนูรายงานต้นทุนสินค้าในคลัง

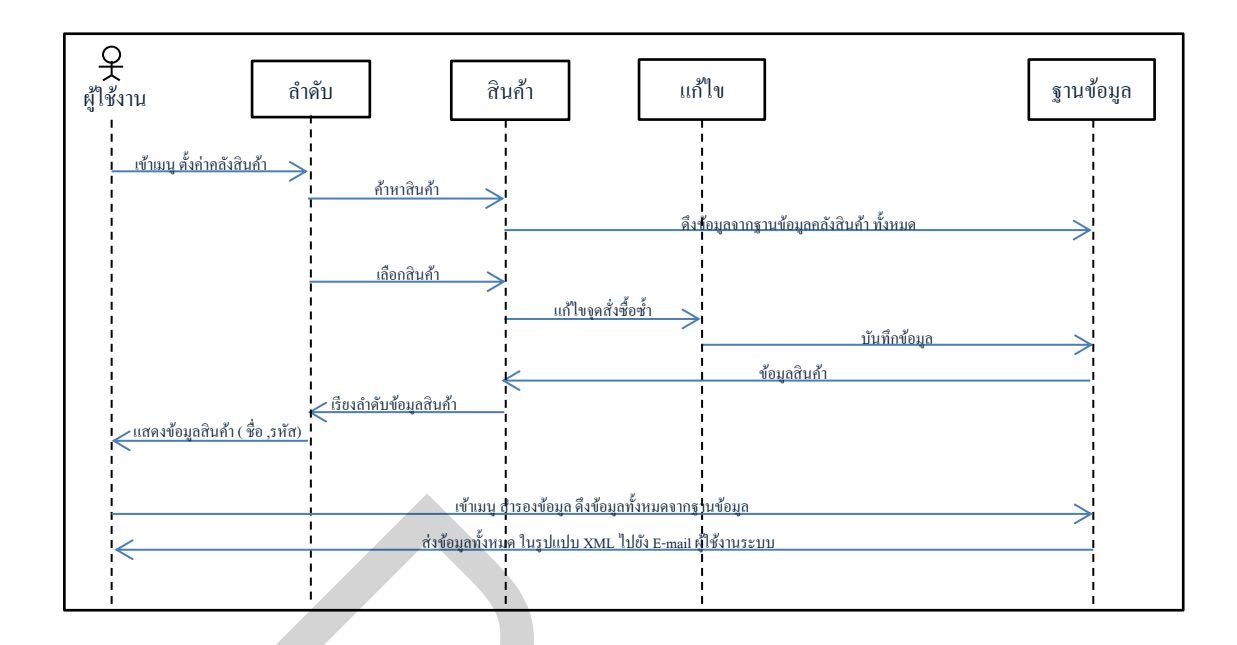

ภาพที่ 12 Sequence Diagram แท็บเมนูตั้งค่าคลังสินค้า

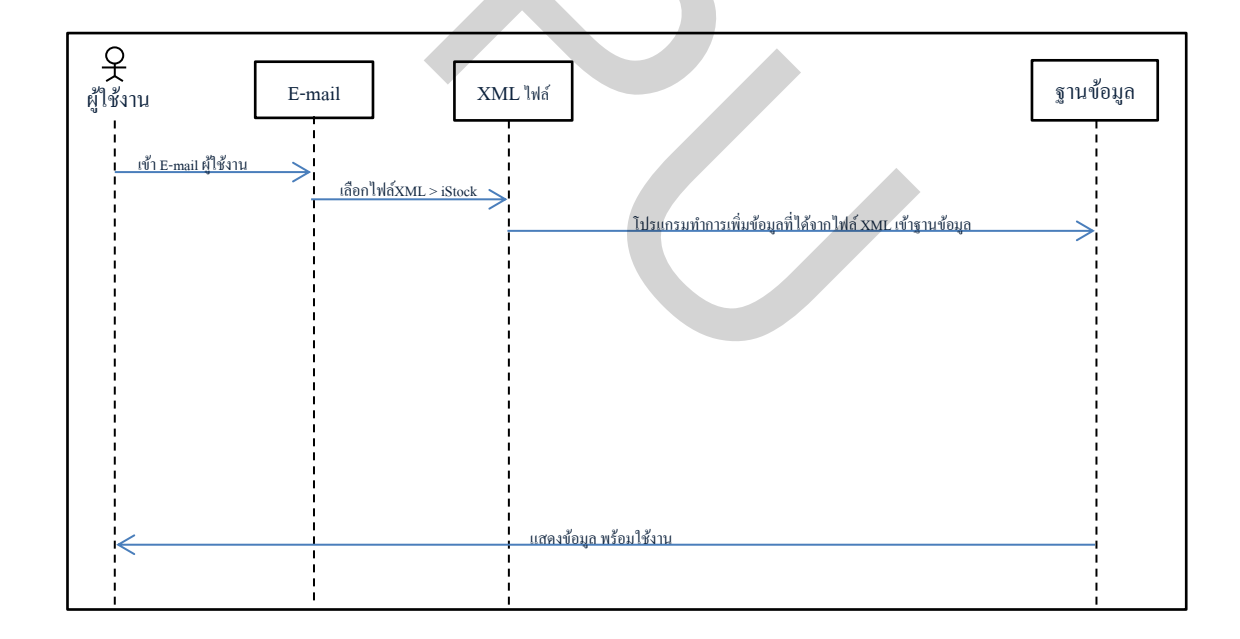

ภาพที่ 13 Sequence Diagram กระบวนการนำเข้าข้อมูลสำรองที่ได้จาก E-mail

## ประวัติผู้เขียน

ชื่อ-นามสกุล ประวัติการศึกษา

ตำแหน่งและสถานที่ทำงานปัจจุบัน

ชัยรัตน์ ลูกเล็ก สำเร็จการศึกษาระดับปริญญาตรี สาขาวิชา เทค โน โลยีสารสนเทศธุรกิจ มหาวิทยาลัยธุรกิจบัณฑิตย์ ปีการศึกษา 2548 เจ้าหน้าที่พัฒนาระบบงานเทค โน โลยีสารสนเทศ สำนักเทค โน โลยีสารสนเทศ มหาวิทยาลัยธุรกิจบัณฑิตย์